# ID PHARMAC

## Sistema de Informação de Ciência e Tecnologia em Saúde

**SISC**<sup>®</sup>

or lofer Challenge the d'Ademation of long Sand Key to underficommonly used for scorrollex

> Manual de Pesquisador

Departamento de Ciência e Tecnologia – DECIT Secretaria de Ciência, Tecnologia e Inovação e do Complexo Econômico-Industrial da Saúde – SECTICS Ministério da Saúde - MS

## Sumário

| Sistema de Informação de Ciência e Tecnologia em Saúde1   |
|-----------------------------------------------------------|
| Manual de Pesquisador1                                    |
| Sumário                                                   |
| Introdução                                                |
| Objetivos                                                 |
| Como utilizar este manual                                 |
| 1. Introdução ao PPSUS                                    |
| 1.1 Visão Geral do Programa Pesquisa para o SUS4          |
| 1.2 Objetivos e Importância do PPSUS4                     |
| 1.3 Histórico e Impacto do PPSUS4                         |
| 1.4 Financiamento e Gestão do PPSUS5                      |
| 1.5 Parcerias e Colaborações5                             |
| 1.6 O Papel do SISC&T no PPSUS5                           |
| 2. Visão Geral do SISC&T                                  |
| 2.1 Introdução ao SISC&T                                  |
| 2.2 Funcionalidades do SISC&T6                            |
| 3. Acesso e Cadastro no SISC&T7                           |
| Área do Pesquisador8                                      |
| Acessando o SISC&T                                        |
| Abas do SISC&T (Visão de Pesquisador)8                    |
| 4.1. Dados do Pesquisador8                                |
| 4.1.1. Dados Complementares:                              |
| 4.1.2. Instituição de Vínculo:10                          |
| 4.1.3. Áreas de Conhecimento:12                           |
| 4.1.4. Validar:                                           |
| 4.2. Editais                                              |
| 4.2.1. Inscrição no Edital (Modalidade Contratação)15     |
| 4.2.1. Alterar/Cadastrar Projeto (Modalidade Contratação) |
| 4.3. Trabalhos                                            |
| Conclusão                                                 |

## Introdução

Bem-vindo ao Manual de Usuários do Sistema de Informação de Ciência e Tecnologia em Saúde (SISC&T), sua principal ferramenta e guia no Programa Pesquisa para o SUS (PPSUS). Este documento é fruto de um esforço meticuloso para oferecer uma visão abrangente e detalhada sobre a operacionalização do SISC&T. Desde a fase inicial de submissão de propostas de pesquisa até o acompanhamento e avaliação dos projetos financiados, este manual serve como um recurso indispensável para garantir que você possa navegar e utilizar o sistema com máxima eficácia.

O SISC&T é uma plataforma que ocupa uma posição central na gestão informatizada e no fomento à pesquisa em saúde, estabelecendo-se como um instrumento essencial na administração das iniciativas do Ministério da Saúde. Através deste manual, você será capaz de entender o passo a passo do sistema e aproveitar ao máximo os recursos disponibilizados.

## Objetivos

- Facilitar o Acesso: Tornar o SISC&T acessível e compreensível para todos os usuários, desde pesquisadores até gestores de saúde.
- Orientar a Submissão de Propostas: Fornece diretrizes claras para a submissão eficiente de propostas de pesquisa.
- Detalhar Processos de Avaliação e Acompanhamento: Explicar em detalhes o processo de avaliação, julgamento, e acompanhamento dos projetos dentro do PPSUS.
- Esclarecer Responsabilidades: Clarificar o papel dos diversos atores envolvidos, como o Decit, Fundações de Amparo à Pesquisa (FAPs), Secretarias de Estado da Saúde (SES), e os pesquisadores.
- Promover Uso Eficiente dos Recursos: Incentivar a utilização eficaz dos recursos do PPSUS para avançar a ciência e tecnologia em saúde no Brasil.

## Como utilizar este manual

Este manual é dividido em capítulos que abordam os diversos aspectos do SISC&T e do PPSUS. Para uma compreensão completa do sistema, recomenda-se a leitura integral do manual. Contudo, é possível consultar cada capítulo de forma independente para obter informações específicas. Utilize o índice para encontrar rapidamente os tópicos de seu interesse e os apêndices para acessar materiais de referência e formulários padronizados.

Através deste guia, você poderá navegar com confiança pelo SISC&T, desde o planejamento e submissão de suas propostas até a gestão e acompanhamento de seus projetos financiados. Estamos comprometidos em apoiá-lo em cada etapa do processo, assegurando que sua experiência com o SISC&T seja tanto produtiva quanto gratificante.

## 1. Introdução ao PPSUS

Este capítulo oferece uma base para compreender o PPSUS, seus objetivos, a importância e o impacto de suas iniciativas, bem como o papel do SISC&T no suporte e gestão do programa. Nos capítulos subsequentes, exploraremos em detalhe o funcionamento do SISC&T, proporcionando a você as ferramentas necessárias para participar ativamente do PPSUS.

#### 1.1 Visão Geral do Programa Pesquisa para o SUS

O Programa Pesquisa para o SUS (PPSUS) representa uma iniciativa estratégica projetada para impulsionar a pesquisa aplicada em saúde, alinhando-se diretamente com o objetivo de aprimorar as ações e serviços prestados pelo Sistema Único de Saúde (SUS). Com um foco específico na identificação e resolução de problemas de saúde que afetam diversas regiões do Brasil, o PPSUS tem sido um pilar na promoção da ciência e tecnologia no setor de saúde. Este programa não apenas fortalece o SUS, mas também contribui significativamente para o desenvolvimento de um corpo de conhecimento científico robusto e de alta qualidade.

#### 1.2 Objetivos e Importância do PPSUS

Central para a missão do PPSUS está o estímulo à pesquisa em saúde que é diretamente relevante para os objetivos e necessidades do SUS. O programa é projetado para apoiar projetos de pesquisa que prometem trazer melhorias substanciais na qualidade dos serviços de saúde, através de:

- Apoiar financeiramente o desenvolvimento de pesquisas científicas, tecnológicas e/ou de inovação que objetivem contribuir para a resolução de problemas de saúde da população dos Estados e do Distrito Federal e para o fortalecimento da gestão do SUS;
- Promover a aproximação dos sistemas de saúde com os de ciência e tecnologia locais; e
- II) Reduzir as desigualdades regionais no campo da ciência, tecnologia e inovação em saúde no País.

#### 1.3 Histórico e Impacto do PPSUS

Desde sua criação, o PPSUS tem desempenhado um papel crucial no financiamento de uma ampla gama de projetos de pesquisa em saúde, envolvendo diversas instituições de pesquisa em todo o território nacional. Com alto investimento em diversos projetos, o programa tem contribuído significativamente para a formulação de políticas públicas e práticas de saúde mais eficazes, atendendo às necessidades locais.

#### 1.4 Financiamento e Gestão do PPSUS

O PPSUS é financiado através de recursos providos pelo Departamento de Ciência e Tecnologia (Decit) da Secretaria de Ciência, Tecnologia, Inovação e Complexo da Saúde (SECTICS/MS), com apoio adicional de instituições como o Conselho Nacional de Desenvolvimento Científico e Tecnológico (CNPq) e as Fundações de Amparo à Pesquisa (FAPs) estaduais. Uma característica distintiva do programa é sua gestão descentralizada, que permite a cada estado e ao Distrito Federal estabelecer suas próprias prioridades de pesquisa, de acordo com as necessidades locais.

#### 1.5 Parcerias e Colaborações

O sucesso e a eficácia do PPSUS são amplificados por meio de parcerias estratégicas entre instituições de pesquisa, universidades, órgãos de saúde estaduais e municipais, e outras entidades do setor de saúde. Estas colaborações são cruciais para unificar esforços e buscar soluções inovadoras para os desafios enfrentados pela saúde pública no Brasil.

#### 1.6 O Papel do SISC&T no PPSUS

O Sistema de Informação de Ciência e Tecnologia em Saúde (SISC&T) é a espinha dorsal para a submissão, avaliação, acompanhamento e gestão financeira das propostas de pesquisa dentro do PPSUS. A funcionalidade eficiente do SISC&T é indispensável para a autonomia e governança do Decit/SECTICS/MS na liderança nacional do programa. A ausência de um sistema operacional como o SISC&T poderia levar as FAPs estaduais a adotarem suas próprias plataformas, fragmentando a gestão e diminuindo o impacto do Ministério da Saúde no fomento à pesquisa em saúde.

## 2. Visão Geral do SISC&T

#### 2.1 Introdução ao SISC&T

O Sistema de Informação de Ciência e Tecnologia em Saúde (SISC&T) constitui a espinha dorsal do Programa Pesquisa para o SUS (PPSUS), gerenciando desde a submissão de propostas de pesquisa até o acompanhamento dos projetos financiados. Este capítulo serve como um guia inicial para você entender a estrutura e as funcionalidades principais do SISC&T, preparando-o para utilizar a plataforma com confiança e eficiência.

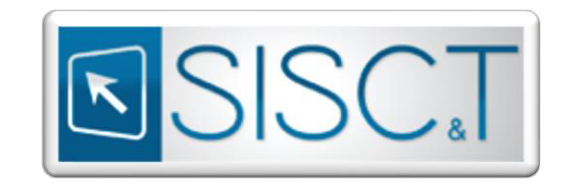

#### 2.2 Funcionalidades do SISC&T

O SISC&T oferece uma série de funcionalidades projetadas para facilitar a gestão do PPSUS:

- Submissão eletrônica de propostas de pesquisa.
- Julgamento e avaliação das propostas submetidas.
- Gerenciamento dos recursos orçamentários destinados aos projetos.

## 3. Acesso e Cadastro no SISC&T

O SISC&T está disponível no endereço eletrônico:

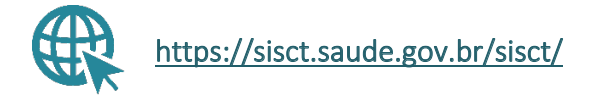

Uma vez acessado o endereço, para utilizar o sistema, coordenadores de projeto e pesquisadores devem estar cadastrados no sistema e com seus dados atualizados.

| SISC.T                                                                                                    | ●Plapes Inclat ArA+A+O                               |
|----------------------------------------------------------------------------------------------------|------------------------------------------------------|
| Iterium odlar abardo para nacingio                                                                                                    | Area restrita Emai Emai Emai Emai Emai Emai Emai Ema |
| Secretaria de Cálicos, Tecnologia, Invesição e Complexo da Salde - SECTICS<br>Deputationedo de Cañcos e Tecnologia - Deci<br>Coordenação Gural de Fomento à Preçaisa em Salde - COPPS | DATASUS                                              |

Imagem 1 – Tela Inicial do SISC&T.

Quando não, será necessário efetuarem cadastro via:

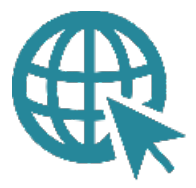

#### SCPA (Sistema de Cadastro de Permissão de Acesso)

▲ Atenção ▲
Dificuldade no acesso ao SCPA? Acesse os canais e demais materiais de suporte:
<u>Web Atendimento - SCPA</u>
Manual SCPA para uso do SISC&T

## Área do Pesquisador

#### Acessando o SISC&T

Feito o acesso, selecione o perfil desejado e a esfera de atividade:

Nota: lembre-se que os perfis só serão liberados após validação da solicitação feita no SCPA.

|                                                                                       |                                                                                                    | wer, zaren to ang                                                                    |   |
|---------------------------------------------------------------------------------------|----------------------------------------------------------------------------------------------------|--------------------------------------------------------------------------------------|---|
|                                                                                       |                                                                                                    | Seja ben viddujaj ko sistema 530557<br>Nome - CHF, 0100244100 Pesqueedar V-2.0.54033 |   |
|                                                                                       | Pettil<br>"Selecone Petti<br>Selecone V<br>Solicite acenso con laroc Petti                                | ACC 324                                                                              |   |
|                                                                                       | Seordaria de Caleura, Tecningue, Honegije y Complexe de Salade - SECTIV.S                                 |                                                                                      |   |
|                                                                                       |                                                                                                    | E DATACHIC                                                                           |   |
|                                                                                       | Departamento de Centras e recinicipal - unor<br>Coordenação Geral de Fomento à Pesepulsa em Saúde - CGFPS | S DATASUS                                                                            |   |
| _                                                                                     | Constantight during in Provincia Pelapusa an Salah - CGPPS                                                | © <u>PATASUS</u>                                                                     | _ |
| _                                                                                     | Contempts Over 20 House of Sole - 00795                                                                   | & DATASUS                                                                            | - |
|                                                                                       | Contempts One #8 Press Press                                                                              | & <u>PATASUS</u>                                                                     |   |
| erfil                                                                                 | Contempor David Presson (Propose on Sade - 02795                                                          | & <u>DATASUS</u>                                                                     |   |
| erfil<br>*Selecionar Perfil                                                           | *Selecionar Esfera                                                                                        | & DATASUS                                                                            |   |
| erfil<br>*Selecionar Perfil<br>Pesquisador                                            | Selecionar Esfera     Esfera Ministério da Saúde                                                          |                                                                                      |   |
| <b>erfil</b><br>*Selecionar Perfil<br>Pesquisador<br>solicitar acesso com Novo Perfil | Selecionar Esfera     Esfera Ministério da Saúde                                                          | S DATASUS                                                                            |   |
| erfil<br>*Selecionar Perfil<br>Pesquisador<br>olicitar acesso com Novo Perfil         | <ul> <li>Selecionar Esfera</li> <li>✓ Esfera Ministério da Saúde</li> </ul>                               | ► DATASUS                                                                            |   |

Imagem 2 – Tela de acesso ao SISC&T com seleção do perfil de Pesquisador.

#### Abas do SISC&T (Visão de Pesquisador)

A visão de pesquisador é composta por três abas, cada uma com suas especificidades:

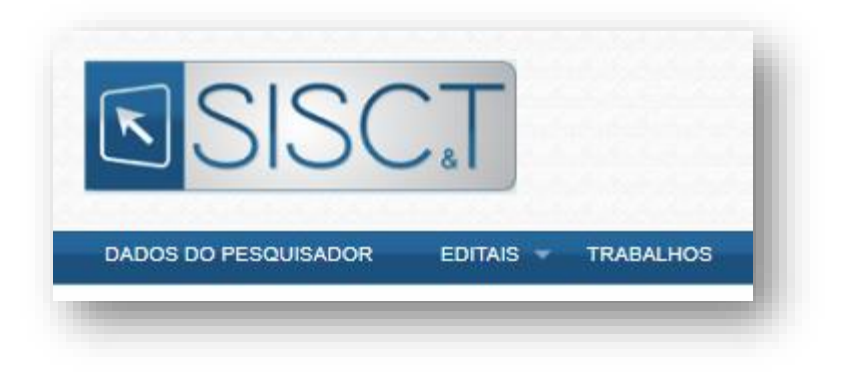

Imagem 3 – Abas da visão de Pesquisador.

#### 4.1. Dados do Pesquisador

#### 4.1.1. Dados Complementares:

Inclua as informações solicitadas, atentando-se aos itens obrigatórios:

- Informações básicas e complementares (E-mail, Nome, CPF, Endereço e etc.)
- Dados do CNPq
- Titulação Acadêmica
- Dados complementares (ANPPS)

|                  | <b>I</b> SISCT                                                                                                    | Pägina inicial ( Contato A: A* A* O Sua sessilo expira                                  |
|------------------|----------------------------------------------------------------------------------------------------|-----------------------------------------------------------------------------------------|
|                  |                                                                                                    | em: 29 min 53 seg. 🍡 🕚                                                                  |
|                  | DADOS DO PESQUISADOR EDITAIS * TRABALHOS                                                                                                    |                                                                                         |
|                  |                                                                                                    | Seja bem vindo(a) ao sistema SISC&T<br>Nome - CPF: 01002444160 Pesquisador V-2.0.0-RC50 |
|                  | Principal / Dados Complementares                                                                                                    |                                                                                         |
| Consistent area  | Identificação                                                                                                    |                                                                                         |
| ão de Vinculo    | *E-mail:                                                                                                    |                                                                                         |
| e Conhecimento 🔴 | Nome                                                                                                    | 10PE+                                                                                   |
| •                | Nome - CPF: 01002444160                                                                                                    | 010.024.441-60                                                                          |
|                  | "Pais:                                                                                                    |                                                                                         |
|                  | BRASIL                                                                                                    |                                                                                         |
|                  | Complemento                                                                                                    |                                                                                         |
|                  | *Data de Nascimento: *RaçalCor:                                                                                                    |                                                                                         |
| Acesse aqui      | 14/03/1989 PARDA •                                                                                                    |                                                                                         |
| todas as etanas  | Etnia:<br>Selecione                                                                                                    |                                                                                         |
| touas as ctapas  |                                                                                                    |                                                                                         |
| dos Dados do     | *No: *Data de Expedição:<br>2536204 14/03/2005                                                                                                    |                                                                                         |
| Pesquisador      | (Desfector                                                                                                    |                                                                                         |
| Pesquisauor.     | Xaropeiro V                                                                                                    |                                                                                         |
|                  |                                                                                                    |                                                                                         |
|                  | Localidade                                                                                                    |                                                                                         |
|                  | BA SALVADOR                                                                                                    |                                                                                         |
|                  | *CEP: "Bairro:                                                                                                    |                                                                                         |
|                  | 41.195-000 BARREIRAS                                                                                                    |                                                                                         |
|                  | *EndereçoiLogradouro: Com                                                                                                    | plemento:                                                                               |
|                  | INO PARKEIRAS \$133330                                                                                                    |                                                                                         |
|                  | 'ODD:         'Telefone Residencial:           (61)         99266-4947           'ODD:         'Telefone::           (61)         9268-6947           S030         Calular:           (61)         9268-4947 |                                                                                         |
|                  | Dados Referentes ao CNPg                                                                                                    |                                                                                         |
|                  | *Possui Currículo no CNPq: URL do Currículo Lattes:                                                                                                    |                                                                                         |
|                  | ⊖ Sim ● Não                                                                                                    |                                                                                         |
|                  | Data da Atualização do Currículo no CNPq: Vinculado à Grupo de Pesquisa no CNPq:                                                                                                    |                                                                                         |
|                  | Sim ® Não                                                                                                    |                                                                                         |
|                  | our no orabo de kasdaise:                                                                                                    |                                                                                         |
|                  | *Possui Bolsa de Produtividade em Bolsa de Produtividade CNPa:                                                                                                    |                                                                                         |
|                  | Pesquisa no CNPq: Selecione                                                                                                    |                                                                                         |
|                  | ∪Sim ●Não                                                                                                    |                                                                                         |
|                  | Dados da Titulação                                                                                                    |                                                                                         |
|                  | Doutorado VAUGUSTO ALVES BRASIL                                                                                                    |                                                                                         |
|                  | * Grande Área de Titulação Máxima (CNDo) Mare de Visulação Máxima (CNDo).                                                                                                    | vas da Titula-Lo Méxima (* NDa)-                                                        |
|                  | Selecione Carreiz Religiosa v Carreiz                                                                                                    | te ne resigner manifie (LAPT).<br>a Religiosa ✓                                         |
|                  | *Ano de Obtenção da Titulação Máxima:<br>2017 País de Obtenção da Titulação Máxima:<br>BRASIL V                                                                                                    |                                                                                         |
|                  | Dados Complementares                                                                                                    |                                                                                         |
|                  | *ANPPS: *Subagenda ANPPS:<br>ANPPS 2004 Pesquisa Clínica                                                                                                    |                                                                                         |
|                  |                                                                                                    |                                                                                         |
|                  | A Agência Nacional de Prioridades de Pesquisa em Saúde definida em 2004 apresenta 24 grandes áreas temátic<br>Escolha subagenda que reflete a sua área de atuação.                                           | as, chamadas de subagendas.                                                             |
|                  |                                                                                                    | ALTERAR                                                                                 |
|                  | Secretaria de Ciência, Tecnologia, Inovação e Complexo da Saúde - SECTICS                                                                                                    |                                                                                         |
|                  | Departamento de Ciência e Tecnología – Decit<br>Coordenación Genal de Fomento à Persouisa em Saúde - CGEPS                                                                                                   |                                                                                         |

Imagem 4 – Tela do formulário de dados do Pesquisador. (Amplie o zoom para melhor visualização)

#### 4.1.2. Instituição de Vínculo:

Esta etapa diz respeito ao vínculo do pesquisador com a instituição, onde deverá ser feita a busca no campo de pesquisa e selecionada a instituição.

| Sigla: | nstituição: |           |
|--------|-------------|-----------|
|        |             |           |
| CNPJ:  | UF:         |           |
|        | Selecion 🗸  |           |
|        |             |           |
|        |             | PESQUISAR |

Durante o processo de busca, utilize os filtros para encontrar a instituição desejada. É recomendável a utilização, principalmente, das siglas (Fundações, Universidades, Centros de Ensino e Pesquisa, etc.).

|               |                |                               |                      |                   | JOAO P                                         | AULO DA COSTA | Se<br>E SEVA | ja bern vindo(a) ao siste<br>GARCIA Pesquisador V | ma SISC&T<br>-2.0.0-RC55 |                                 |
|---------------|----------------|-------------------------------|----------------------|-------------------|------------------------------------------------|---------------|--------------|---------------------------------------------------|--------------------------|---------------------------------|
|               | Dados Compleme | ntares / Principal / Vincular | instituição 👘        |                   |                                                |               |              |                                                   |                          |                                 |
|               | Vincular In    | istituição                    |                      |                   |                                                |               |              |                                                   |                          |                                 |
| ementares 🔴   | Pesquisa       |                               |                      |                   |                                                |               |              |                                                   |                          |                                 |
| Vinculo       | Sigla:         | Instituição:                  |                      |                   |                                                |               |              |                                                   |                          |                                 |
| necimento 😞 🚽 |                |                               |                      |                   |                                                |               |              |                                                   |                          |                                 |
| •             | CNPJ:          |                               | UF:                  | _                 |                                                |               | _            | 1                                                 |                          |                                 |
|               |                |                               | Selecione 🗸          | Cliq              | ue sobre as                                    | colunas pa    | ra           |                                                   |                          |                                 |
|               |                |                               |                      | filtr             | ar por orde                                    | m alfabétic   | a.           |                                                   |                          |                                 |
|               |                |                               |                      |                   |                                                |               |              |                                                   | ESQUISAR                 |                                 |
|               | Sigla +        | Instituição 👻                 | Nome Fantasia 🗸      | Tipo 👻            | Área de<br>Atuação<br>Prioritária <del>-</del> | Esfera 🕶      | UF 🕶         | CNPJ +                                            | Opções                   |                                 |
|               | *****          | Centro de Estudo e P          | *****                | HOSPITAL          |                                                | PRIVADA       | SP           | 10.405.640/0001-35                                |                          | Clique para efetivar o vínculo. |
|               | 0.772          | Associacao Operaca            | Operação Sorriso     | ENTIDADE FILANTR  |                                                | PRIVADA       | SP           | 08.691.563/0001-85                                | E                        |                                 |
|               | 122            | CELSO DE SOUSA                | Laboratório Celso M  | LABORATORIO       | - 2                                            | PRIVADA       | PA           | 15.334.758/0001-33                                | B                        |                                 |
|               | -              | Secretaria Municipal          | Secretaria Municipal | SECRETARIA MUNIC  | 2                                              | MUNICIPAL     | PR           | 77.816.510/0001-66                                | E                        |                                 |
|               |                | Instituto Biológico           | Instituto Biológico  |                   |                                                | ESTADUAL      | SP           | 45 384 400/0024-35                                | 10                       |                                 |
|               |                | Associação Dar a Mã           | Associação Dar a M.  | ORGANIZACAO SOC   |                                                | PRIVADA       | PR           | 24.648.513/0001-71                                | I                        |                                 |
|               | "HijG"         | SECRETARIA DE ES              | HOSPITAL INFANTIL    | ORGANIZAÇÃO SOC.  |                                                | PRIVADA       | SC           | 82,951,245/0009-16                                | 101                      |                                 |
|               | GANTE          | INSTITUTO SANTE               | INSTITUTO SANTE      |                   |                                                | ESTADUAL      | 90           | 00 776 071/0001-30                                | 10                       |                                 |
|               | aAnte          | Mannorto anvite               | NUTION OF CANALE     | ENTROPOLE PRIVADA |                                                | DENDORL       |              | 00.770.071000130                                  | -                        | Clique para navegar             |
|               | AACD-LES       | Associação de Assist          | Lar Escola São Fran  | ENTIDADE FILANTR  | 1                                              | PHOVADA       | SP           | 60.979.457/0014-36                                | -                        | entre as páginas                |
|               | AADOM          | Associação de Apolo           | Associação de Apol   | ORGANIZAÇÃO NÃO   |                                                | ESTADUAL      | PR           | 05.129.934/0001-41                                |                          | disponíveis.                    |
|               | 10 V Mostra    | ndo 1 a 10 de 20535 reg       | stro(s)              |                   |                                                | - 14.4        |              | 1 de 2054                                         | D DL                     |                                 |

Imagem 6 – Tela da etapa de vinculação com instituição.

#### \Lambda Atenção \Lambda

Instituições são criadas apenas pelos administradores do sistema.

Por parte do pesquisador, preferencialmente não é necessário informar o órgão, apenas a Instituição. Ainda assim, é permitido vincular/criar órgãos.

Esteja atento ao organograma das instituições para evitar cadastros incorretos.

Para solicitar cadastro de novas instituições, entre em contato via ppsus@saude.gov.br.

Imagem 5 – Campo de pesquisa de instituição.

#### Vincular/Criar Órgão

É permitido ao pesquisador vincular/criar órgãos. Para isso, clique em "VINCULAR ÓRGÃO" e faça a pesquisa. Caso não encontre, faça a criação, clicando no botão "INCLUIR NOVO".

|                                                                                                    | SISC.T                                                                                                    | Pigna andre Conten     Av Ar O     En analization     Av Ar O     Second and Ar O                                                                                                    |
|----------------------------------------------------------------------------------------------------|----------------------------------------------------------------------------------------------------|----------------------------------------------------------------------------------------------------|
| Mann<br>Carana Companyona (<br>Carana Companyona (<br>Carana (Companyona (<br>Carana (Companyona (<br>Carana (<br>Carana) (<br>Carana (<br>Carana) (<br>Carana (<br>Carana) (<br>Carana (<br>Carana) (<br>Carana) (<br>Car | Decision Feature         Extension         Extension         Extension           Straining / Instructure in threads                                                                                                    | Septem velocity in solational BOCIT<br>Inter - CPF - BODIANTIAl Programma V2.8.9.8.023<br>Postace<br>Postace<br>Posta |
|                                                                                                    | Beersteis de Collecty, Tecnologia, Borrydo e Compleno da Saldé<br>Operantemente de Celoras e Tecnologia – Dord<br>Calantemação Gerá de Panentio à Propulsa em Salde - COPPS<br>Calantemação Gerá de Panentio à Propulsa em Salde - COPPS | esertes                                                                                                    |

Imagem 7 – Vinculação de Órgão

Reforçamos a necessidade de pesquisar se o órgão já existe antes de criar um novo.

| <b>SISC</b>                                                                                                    | Plagna inclui (Contetto A A/A/O)     Instando como     un. 22 mon et sup     & |   |
|----------------------------------------------------------------------------------------------------|--------------------------------------------------------------------------------|---|
| DADOS DO PESQUISADOR EDITAIS + TRABALHOS                                                                                                   |                                                                                |   |
| itmatar i lantante ni vinar i lantante Grada i Orgile ave ivetugele<br>Ôrgião para Instituição                                             | . Bog ken vedici ja volma 2004T<br>Nome - OPF (100344499 Progester V2.8 SACC3  |   |
| Pesquilar<br>hwthigle:                                                                                                    |                                                                                |   |
| Utilize os filtros para                                                                                                    |                                                                                |   |
| otimizar sua pesquisa.<br>Secretaria de Calecia, Tecninga, Torry de la Calecia Salde - SECTICS<br>Departmente de Calecia e Tecninga - Conf | VOLTAR вСШИ вНОЮ РЕЗОЛЯЛЯ<br>>>> DATASUS                                       |   |
| Coendenação Cierzi de Frenendo à Presgana em Salide - COFPS                                                                                |                                                                                | _ |

Imagem 8 – Pesquisa e inclusão de novo órgão.

Assim que verificado, caso não encontre, siga para o processo de cadastro do órgão clicando no botão "INCLUIR NOVO". Em seguida, o formulário de cadastro se abrirá, preencha atentamente os campos solicitados e pressione o botão "INCLUIR".

#### \Lambda Atenção \Lambda

Lembre-se também de verificar o organograma das instituições para evitar cadastros incorretos.

| DADOS DO PESQUISADOR EDITAIS 👻 TRABALHOS                                                                |                                                                                      |
|----------------------------------------------------------------------------------------------------|--------------------------------------------------------------------------------------|
|                                                                                                    | Seja bem vindo(a) ao sistema SISC&T<br>AUGUSTO ALVES BRASIL Pesquisador V-2.0.0-RC56 |
| Principal / Instituição de Vínculo / Selecionar Orgão / Órgão para Instituição / Órgão para Instituição |                                                                                      |
| Orgão para Instituição                                                                                  |                                                                                      |
| Incluir                                                                                                 |                                                                                      |
| Instituição:                                                                                            |                                                                                      |
| Centro de Estudo e Pesquisa do Hospital Perola Byington                                                 |                                                                                      |
| "Órgão:                                                                                                 |                                                                                      |
| CEP:                                                                                                    |                                                                                      |
|                                                                                                    |                                                                                      |
| Endereço: Bairro:                                                                                       |                                                                                      |
|                                                                                                    |                                                                                      |
| "UF: "Municipio                                                                                         |                                                                                      |
| Selecione V Selecione                                                                                   | ~                                                                                    |
| Telefone: Fax:                                                                                          |                                                                                      |
|                                                                                                    |                                                                                      |
| E-mail:                                                                                                 |                                                                                      |
|                                                                                                    |                                                                                      |
| URL:                                                                                                    | Pápina do ároño na internet                                                          |
|                                                                                                    | r ayına uv orgav ita internet                                                        |
| • Status:                                                                                               |                                                                                      |
|                                                                                                    |                                                                                      |
|                                                                                                    | VOLTAR INCLUIR                                                                       |

Imagem 9 – Criação do órgão da instituição.

Por fim, antes de seguir para a próxima etapa, verifique se o vínculo está devidamente incluído e com a instituição correta sendo apresentada.

| DADOS DO PESQUISADO                                          | EDITAIS - TRABALHOS                                                                                                    |                                                                                      |
|--------------------------------------------------------------|----------------------------------------------------------------------------------------------------|--------------------------------------------------------------------------------------|
| Principal / Instituição de Víncu                             | 10                                                                                                    | Seja bem vindo(a) ao sistema SISC&T<br>AUGUSTO ALVES BRASIL Pesquisador V-2.0.0-RC56 |
| Vincular Instituiç                                           | io                                                                                                    |                                                                                      |
| CNPJ:                                                        | Instituição:<br>Centro de Estudo e Recruisa do Hosnital Perola Bvindon                                                                                   |                                                                                      |
| 10.403.04010001-33                                           | Centro de Estudo e resquisa do Hospital refora Bylington                                                                                                 |                                                                                      |
| Orgão:<br>Cadastramento não ot<br>órgão de sua instituiçã    | rigalório. Caso queira vincular um<br>cadastramento não obrigatório. Caso que<br>o, clique em Vincular Ôrgão. unidade do órgão de sua instituição, cliqu | eira vincular uma<br>re em Vincular                                                  |
|                                                              | Unidade.                                                                                                    |                                                                                      |
|                                                              |                                                                                                    | VINCULAR ÓRGÃO ALTERAR                                                               |
|                                                              |                                                                                                    |                                                                                      |
|                                                              |                                                                                                    |                                                                                      |
| Secretaria de Ciência, Tecnol<br>Departamento de Ciência e T | ogia, Inovação e Complexo da Saúde - SECTICS<br>scnologia - Decit                                                                                        | S DATASUS                                                                            |

Imagem 10 – Confirmação do vínculo com instituição.

#### 4.1.3. Áreas de Conhecimento:

Nesta etapa devem ser incluídas as áreas de conhecimento que envolvem a pesquisa, podendo ser incluídas uma ou mais áreas.

| SISC.T                                                                                                    | Pégna inicial Contato     A AVA'O     Gua sensitive regima     am 22 mm 0 di ange     & |  |
|----------------------------------------------------------------------------------------------------|-----------------------------------------------------------------------------------------|--|
| to Complementers                                                                                                    | BID Sen VIDBOO AN KIDDON S BROCH<br>AUGUSTO ALVES BROCH, PREQUENCE V 2.0 SPICOS         |  |
| Secretaria de Cálcos, Tecnágola, Horando e Complexes da Salde - SECTICS<br>Descrimentaria de Calcitar e Internación - Calcitar<br>Candinargo de las formante i Arquina de Salde - COTPS<br>Candinargo de las formante i Arquina de Salde - COTPS | To DATASUS                                                                              |  |

Imagem 11 – Menu de seleção de áreas de conhecimento.

Também é possível **alterar**, **excluir** e **visualizar** áreas incluídas clicando nos ícones disponíveis na coluna de "Opções".

| Área de Conhecimento 👻                | Especificação da Área 😽              | Detalhamento da Área <del>-</del>        | Opções |
|---------------------------------------|--------------------------------------|------------------------------------------|--------|
| Determinantes Sociais em Saúde - DSS  | Determinantes Sociais em Saúde - DSS | Desigualdades Sociais e morbimortalidade | 2 🗕 🔊  |
| Ciência e Tecnologia                  | Informática em Saúde                 | T.I - Tecnologia para a Informação       | R 🗙 👂  |
| 10 🗸 Mostrando 1 a 2 de 2 registro(s) |                                      | ∢ ∢ <mark>1</mark> de 1                  | ► ►I   |

Imagem 12 – Lista de áreas do conhecimento incluídas.

#### 4.1.4. Validar:

A última etapa dos Dados do Pesquisador é a validação. Verifique se CPF e Nome estão corretos, bem como se todas etapas estão marcadas como **concluídas**. Caso encontre alguma **divergência**, acesse o devido item na aba lateral esquerda.

|                                                                                                    | Boot of the Standardse (2018) * TRAIL-ING     Standardse (2018) * TRAIL-ING     Standardse (2018) * TRAIL-ING     Standardse (2018) * TRAIL-ING     Standardse (2018) * TRAIL-ING     Standardse (2018) * TRAIL-ING     Standardse (2018) * TRAIL-ING |  |
|----------------------------------------------------------------------------------------------------|----------------------------------------------------------------------------------------------------|--|
| Na Complementaria Companya Companya Com | CPI:         Nome:           Off E24 411-00         Nome: - CPF 91022441300           Campus Obligativities         Data in Walagian:           - Sensity of Annual of Prepinsation         101/0222.3                                                |  |
|                                                                                                    | Russ. Of car an bodie welfer and motion ar sous cadation.<br>An and a welfer and motion ar dimensional games a caddentito do projeto.<br>Legenda<br>● cano Congutiona Mio manaisa<br>● cano Congutiona Mio manaisa                                    |  |
|                                                                                                    | Sendera in China, Tucango Aurola, a Cangton da Saña: -SECTICS<br>Popularizado da Caluna, Tucango Calu<br>Contenção Calu da Tucango Calu Saña: - CAPY                                                                                                  |  |

Imagem 13 – Tela de validação de dados do pesquisador.

#### 4.2. Editais

Selecione a opção desejada:

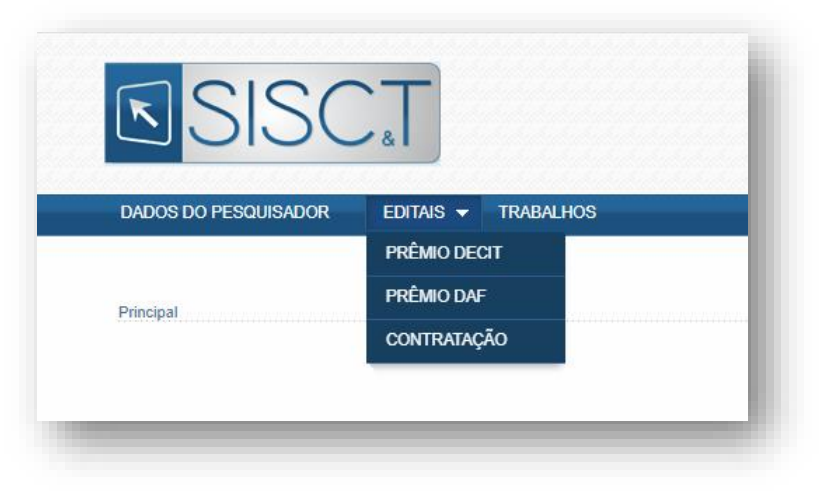

Imagem 14 – Menu de editais.

#### Prêmio DECIT

Prêmio de Incentivo em Ciência e Tecnologia para o Sistema Único de Saúde tem o objetivo de promover as pesquisas científico-tecnológicas que atendam às necessidades do Sistema Único de Saúde (SUS); reconhecer e premiar os méritos dos pesquisadores responsáveis pela condução de pesquisas básicas e aplicadas com elevado potencial de utilização pelo SUS; e divulgar nacional e internacionalmente os resultados dos trabalhos premiados e selecionados.

#### Prêmio DAF

Prêmio Nacional de Incentivo à Promoção do Uso Racional de Medicamentos (PNIPURM) tem o objetivo de premiar e reconhecer o mérito do trabalho de profissionais nos serviços de saúde e entidades/instituições com impacto na promoção do uso racional de medicamentos no SUS e de pesquisadores e profissionais com trabalhos voltados à promoção do uso racional de medicamentos com aplicabilidade no SUS e serviços de saúde.

#### <u>Contratação</u>

Na modalidade de fomento por contratação direta, os projetos de pesquisa são selecionados de acordo com critérios estabelecidos pelo Decit/SCTIE/MS para, posteriormente, serem formalmente contratados pelo Ministério da Saúde (MS). Os projetos surgem a partir de demandas estratégicas ou das áreas técnicas, os quais devem atender necessidades de saúde da população e/ou solucionar problemas do sistema de saúde.

#### 4.2.1. Inscrição no Edital (Modalidade Contratação)

Nesta etapa deverá ser selecionado o edital que o pesquisador irá se inscrever. Observe o campo de anexos e clique no ícone de download 🖬 para acessar o edital. Feito isso, clique no botão "INSCRIÇÃO".

|                                                                                                    | Sua sessão organa<br>em: 20 min 41 seg. 🐟 🕐                                           |
|----------------------------------------------------------------------------------------------------|---------------------------------------------------------------------------------------|
| DADOS DO PESQUISADOR EDITAIS - TRABALHOS                                                                                                    |                                                                                       |
|                                                                                                    | Seja bem vindo(a) ao sistema SISC&T<br>AUGUSTO ALVES BRASIL Perquisiador V-2.0.0-RC56 |
| Principal / Editais Abertos Para Insorição - Contratação                                                                                                    |                                                                                       |
| Editais Abertos Para Inscrição – Contratação                                                                                                    |                                                                                       |
| EDITAL-Teolog_marga_2024     Periode temocrylae     descontrate     descontrate     descontrate     Editor modele                                                                      | 22<br>5<br>19                                                                         |
| Secretaria de Crência, Tecnologia, Inovação e Compteno da Saside - SECTICS<br>Deputramento de Crência e Tecnologia - Decit<br>Coordenação Coma de Formento à Penquisa em Saúde - COFPS | S DATASUS                                                                             |

Imagem 15 – Tela de inscrição nos editais abertos do tipo: Contratação.

Assim que acessada a área de inscrição, será exibido um formulário para inclusão dos **Dados do Projeto**. Preencha atentamente as informações solicitadas e cliquem em "INCLUIR".

|                                                                                                    |                                         | Sua<br>em:                              | sessão expira<br>29 min 05 seg. 🔷 🖄                   |   |
|----------------------------------------------------------------------------------------------------|-----------------------------------------|-----------------------------------------|-------------------------------------------------------|---|
| DADOS DO PESQUISADOR EDITAIS - T                                                                                                    | RABALHOS                                |                                         |                                                       |   |
|                                                                                                    |                                         | Seja bern vi<br>AUGUSTO ALVES BRASIL    | indo(a) ao sistema SISC&T<br>Penguitador V-2.0.0-RC56 |   |
| Principal / Editais Abertos Para Inscrição - Contratação /                                                                                                    | / Manter Dados de Projeto - Contratação |                                         |                                                       |   |
| Incluir Projeto – Contratação                                                                                                    |                                         |                                         |                                                       |   |
| Projeto                                                                                                    |                                         |                                         |                                                       |   |
| Código:                                                                                                    | Status:                                 |                                         |                                                       |   |
| FFDP_00000045                                                                                                    | Inscrição em Andamento                  |                                         |                                                       |   |
| Dados do Edital                                                                                                    |                                         |                                         |                                                       |   |
| Tipo de Fomento: Código do Edir                                                                                                    | dal: Nome do Edital:                    |                                         |                                                       |   |
| Fomento PPSUS EFD_0000100                                                                                                    | 02 Teste2_março_2024                    |                                         |                                                       |   |
| Dados do Coordenador do Projeto                                                                                                    |                                         |                                         |                                                       |   |
| Nome do Coordenador:                                                                                                    |                                         |                                         |                                                       |   |
| AUGUSTO ALVES BRASIL                                                                                                    |                                         |                                         |                                                       |   |
| Instituição do Coordenador:                                                                                                    |                                         | UF da Instituição:                      |                                                       |   |
| Centro de Estudo e Pesquisa do Hospital P                                                                                                    | Perola Byington                         | SP                                      |                                                       |   |
| Dados do Projeto                                                                                                    |                                         |                                         |                                                       |   |
| Tipo de Projeto:                                                                                                    |                                         |                                         |                                                       |   |
| O tipo de projeto será informado automatic                                                                                                    | camente.                                |                                         |                                                       |   |
|                                                                                                    |                                         |                                         |                                                       |   |
|                                                                                                    |                                         |                                         | 400                                                   |   |
| *Modalidade de Gestão:<br>Selecione                                                                                                    | *Tipo de Pesquisa:<br>Selecione         | *Natureza da Pesquisa:                  |                                                       |   |
|                                                                                                    | Cencione                                | • • • • • • • • • • • • • • • • • • • • |                                                       |   |
| *Setor de Aplicação da Pesquisa:                                                                                                    | *Duração Total: *Data Prevista Para     | a Inicio:                               |                                                       |   |
| Selecione                                                                                                    | meses                                   |                                         |                                                       |   |
| *O Projeto envolve algum Grupo Populacion                                                                                                    | nal? O Projeto terá como escop          | o alguma Área Geográfica?11             |                                                       |   |
| OSim ● Não                                                                                                    | ⊖Sim                                    |                                         |                                                       |   |
| Tema do Edital para o Projeto                                                                                                    |                                         |                                         |                                                       |   |
| Tema:                                                                                                    |                                         |                                         |                                                       |   |
|                                                                                                    |                                         |                                         | ·                                                     | 4 |
| Selecione                                                                                                    |                                         |                                         |                                                       |   |
| Selecione                                                                                                    |                                         |                                         | VOLTAR INCLUIR                                        |   |
| Selecione                                                                                                    |                                         |                                         | VOLTAR INCLUIR                                        |   |
| Seleciane<br>Secretaria de Ciência, Tecnologia, Inovação e Compete<br>Departamento de Ciência e Tecnologia — Decir<br>Concedencia de Cienta de Secretaria de Pressión area Posici | mo da Saúde - SECTICS<br>e - COFPS      |                                         |                                                       |   |

Imagem 16 – Formulário de inclusão dos dados do projeto para inscrição no edital.

#### 4.2.1. Alterar/Cadastrar Projeto (Modalidade Contratação)

#### 4.2.1.1. Dados do Projeto

Na fase de preenchimento do projeto, observe o menu lateral esquerdo para percorrer entre as etapas de preenchimento.

|                   | DADOS DO FISIOLISADOR EDITAS + TRABULADOS<br>Seja ben vindoja) ao sistema SISCAT                                                                                                    |                |
|-------------------|----------------------------------------------------------------------------------------------------|----------------|
|                   | AUGUSTO ALVES BITASIL Prequisitor V-2 0 GHC56 Photos 17 Edition Aberton Para Inscissão Contratação Edition Aberton Para Inscissão Contratação                                                                                                    |                |
|                   | Alterar Projeto – Contratação                                                                                                    | Alertas do Sis |
| nojeta 🖉 🔴        | Projećo incluído (#) com suciesso!                                                                                                    | Alertas do Sis |
| s do Projeto 🔴    | Atención: Seu prosido els será submetido a avalación sede o melencimiento de lodos es camoras obroatínicos, inclunido o último camora do menu de naveación Validar                                                                                                    |                |
| Colaboradora ()   |                                                                                                    |                |
| •                 | Projeto                                                                                                    |                |
| facional 🔴        | Codigo: Status:<br>FFDP_00000145 Inscrição em Andemento                                                                                                    |                |
| •                 | Parties de Falles                                                                                                    |                |
| •                 | Tipo de Fomento: Código do Editat: Nome do Editat:                                                                                                    |                |
| nção              | Fomento PPSUS EFD_00001002 Teste2_marco_2024                                                                                                    |                |
|                   | Dados do Coordenador do Projeto                                                                                                    |                |
|                   | Nome do Coordenador:                                                                                                    |                |
|                   | AUGUSTO ALVES BRASIL                                                                                                    |                |
|                   | Instituição do Coordenador: UF da Instituição:<br>Centro de Estudo e Pesquise do Hospital Parole Bvincton SP                                                                                                    |                |
|                   | names ar remain a residence on confirme a submittee. An                                                                                                    |                |
|                   | Dados do Projeto                                                                                                    |                |
|                   | Tipo de Projeto:                                                                                                    |                |
| Menu dos          | Titule de Grander                                                                                                    |                |
| formulários para  | Teste Augusto 2                                                                                                    |                |
|                   | a de la construcción de la construcción de |                |
| funcionalidade de |                                                                                                    |                |
| Alterar/Cadastra  |                                                                                                    |                |
| Projeto.          |                                                                                                    |                |
|                   | 385                                                                                                    |                |
|                   | "Modalidade de Gestão: "Tipo de Pesquisa: "Natureza da Pesquisa:                                                                                                    |                |
|                   | Rede v Pesquisa Clínica v Tecnológica v                                                                                                    |                |
|                   | "Setor de Aplicação da Penquisa: "Duração Total: "Data Prevista Para Inicio:                                                                                                    |                |
|                   | Informação em saúde 🐱 12 meses 02/01/2025 🔤                                                                                                    |                |
|                   | *O Projeto envolve algum Grupo Populacional? *O Projeto terá como escopo alguma Área Geográfica?11                                                                                                    |                |
|                   | €Sm ONão OSm €Não                                                                                                    |                |
|                   | Tema do Edital para o Projeto                                                                                                    |                |
|                   | "Tema:                                                                                                    |                |
|                   |                                                                                                    |                |
|                   | Programas e Políticas em Saúde                                                                                                    |                |
|                   | *Subjishi:<br>Norma teranlosian anticadan k imanticarka normanika tentamantu au zantesia da teantonan a daancan mantuk na antada da Colo                                                                                                    |                |
|                   | reoras tecnenogais apecanas a tinvestigação, prevenção, tratamento ou controre de transformos e osenças mentais no estado de Gelár. V                                                                                                    |                |
|                   | Legenda                                                                                                    |                |
|                   | Dados Obrigativios Não Informados     Dados Obrigativios Informados                                                                                                    |                |
|                   | O Dados Não Obrigatórios                                                                                                    |                |
|                   | KOLDAR ALTERNAR ANNADAR                                                                                                    |                |
|                   | Securitaria de Clinica, Texnologia, hovação e Cançõeso da Saldon - SECTICS                                                                                                    |                |
|                   | Coordenação Genal da Fomento a Perquisa em Saúde - COPPS                                                                                                    |                |

Imagem 17 - Primeira etapa do alteração/cadastro de projeto.

Ao final do formulário, observe que é possível fazer a alteração das informações, caso o preenchimento dos dados tenha ficado incorreto na etapa anterior. Observe os alertas exibidos no topo dos formulários, estes apresentam informações estratégicas durante o preenchimento.

Fique atento também às cores dos itens do menu que informam sobre:

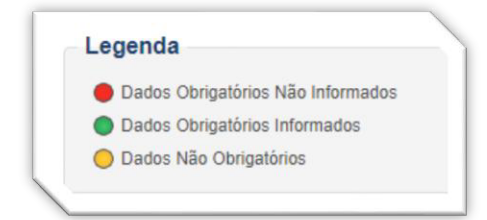

## 4.2.1.2. Informações do Projeto

|                                                                                                    | SISCT                                                                                                    | Págna nicial Contato A: A^A'O Gua sessão expira err. 29 min 53 rep. Ø                                                                                                    |                                                                                                    |
|----------------------------------------------------------------------------------------------------|----------------------------------------------------------------------------------------------------|----------------------------------------------------------------------------------------------------|----------------------------------------------------------------------------------------------------|
|                                                                                                    | DADOS DO PESOLONDOR EDITARS = TIMANJAOS<br>Editados ( Dessilar Tablatas ( Indak Informaçãos da Projata - Contralação                                                                                                    | Seja hem vindo(a) av distema SIGL T<br>AUGUSTO ALVES BRASIL Perganador V-2.0.946 p                                                                                                    |                                                                                                    |
| International Properties       Image: Section Properties       Image: Section Properiment Properties       Image: Section Prope | Incluir Informações do Projeto - Contratação Amção: tise prejos de sed submited a avaitação aple o presentêmente de todos se campos abrigitarios Projeto                                                                                                    | n, incluinda a últime campo de menu de nemegação biblior.                                                                                                    | Atente-se ao<br>tempo de<br>sessão para<br>não correr o<br>risco de perder<br>as informações                                                    |
|                                                                                                    | "fatooduy,ko do Projeto:                                                                                                    | 3008                                                                                                    | que já haviam<br>sido<br>preenchidas.                                                                                                    |
| Preencha<br>atentamente os<br>campos                                                                                                    | 'Objetives do Projete:                                                                                                    | 3009                                                                                                    |                                                                                                    |
| Solicitados                                                                                                    | Metodologia do Projetic                                                                                                    | 3008                                                                                                    |                                                                                                    |
|                                                                                                    | "Resultation Expendels para D Proper.                                                                                                    | 3008                                                                                                    |                                                                                                    |
|                                                                                                    | *Jantificative e Aplicabilidade de Projeto Junto en 505:                                                                                                    | 3000                                                                                                    |                                                                                                    |
|                                                                                                    | Tentresse e Participação no Setor Produtino:                                                                                                    | 3009                                                                                                    |                                                                                                    |
|                                                                                                    | "Referêncies Diblogrâficae:                                                                                                    | 3009                                                                                                    |                                                                                                    |
|                                                                                                    | "Produtora, Avanços e Aplicações Esperadas:                                                                                                    | 300                                                                                                    | Fique de olho nas Dicas Importantes,<br>elas trazem informações que facilitan<br>o uso do sistema e sugerem processo<br>mais fluídos e seguros. |
|                                                                                                    | Dices Importantes  A Durate spreadomento de resurse taite constantemente, para o stares fas audos após terras m<br>sans predictos, superes constante que de resurse sou de resurse de la device depois constante<br>b Andre de resurse a rescrito, sources de para terras e constante de la device de la device device device de la device de la device de la device de la device de la device de la device de la device de la device de la device de la device de la device de la device de la device de la device de la device de la device de la device de la device de la device de la device de la device device devi | 2007<br>Index sem stillargele. Para avriar que en debio digitados<br>aras es espaços desculos. El Nel estaque do machine, por<br>en conservante en al conservante de la conservante<br>statistican nan escala esta conservante de la conservante<br>statistican nan estativiste mendieura debio de sos |                                                                                                    |
|                                                                                                    | Douce Conjugation of manifestime     Douce Conjugations (firmaniae)     Douce Nation Conjugations                                                                                                    |                                                                                                    |                                                                                                    |
|                                                                                                    | Senstan de Chinos, honologia novada e Completo de Savide - SECTICS<br>Departament de Colocia e Romogan - California<br>Coordenação Gent de Fonente à Presulta em Saúro - COTPO                                                                                                    | S DATASUS                                                                                                    |                                                                                                    |

Imagem 18- Formulário de preenchimento das descrições do projeto.

#### 4.2.1.3. Equipe Técnica

Na etapa da equipe técnica, é possível incluir novos integrantes e pesquisar aqueles que já foram incluídos.

|                                                                                                    | Página inicial Contato A' A' O                                                       |
|----------------------------------------------------------------------------------------------------|--------------------------------------------------------------------------------------|
|                                                                                                    | Sua sessão expira<br>em: 29 min 56 seg. 🐟 👌                                          |
| DADOS DO PESQUISADOR EDITAIS - TRABALHOS                                                                                  |                                                                                      |
|                                                                                                    | Seja bem vindo(a) ao sistema SISC&T<br>AUGUSTO ALVES BRASIL Perquisador V-2.0.0-RC56 |
| Principal / Gerenciar Trabalhos / Equipe Técnica do Projeto                                                               |                                                                                      |
| Equipe Técnica do Projeto                                                                                                 |                                                                                      |
| Atenção: Seu projeto só será submetido a avaliação após o preenchimento de todos os campos                                | obrigatórios, incluindo o último campo do menu de navegação Validar.                 |
| Pesquisar                                                                                                    |                                                                                      |
| Código do Projeto: Nome Integrante:                                                                                       |                                                                                      |
| FFDP_00000045                                                                                                    |                                                                                      |
| l ecenda                                                                                                    |                                                                                      |
| Dadas Objectivise tills Informades                                                                                        |                                                                                      |
| Dados Obrigatorios Informados                                                                                             |                                                                                      |
| O Dados Não Obrigatórios                                                                                                  |                                                                                      |
|                                                                                                    |                                                                                      |
|                                                                                                    | VOLTAR INCLUIR NOVO PESCUISAR AWNÇAR                                                 |
| Secretaria de Ciência, Tecnologia, Inovação e Complexo da Saúde - SECTICS<br>Departemente de Ciência e Tecenteria - Decit | SIDATACHS                                                                            |
| Coordenação Geral de Fomento à Pesquisa em Saúde - COFPS                                                                  |                                                                                      |

Imagem 19 – Lista de integrantes da equipe técnica.

#### 4.2.1.3.1. Equipe Técnica – Incluir novo

Na fase de inclusão, preencha as informações conforme solicitado.

|                                                                                                    | EXERCISE SECTION<br>EXERCISE PRODUCTION<br>EXERCISE OF EXERCISE OF EXE | PAges reveal & Context (ALAN 3)     In a reaction group (ALAN 3)     In a reaction group (ALAN 3)     Account of the second second |                                                                                                    |
|----------------------------------------------------------------------------------------------------|----------------------------------------------------------------------------------------------------|----------------------------------------------------------------------------------------------------|----------------------------------------------------------------------------------------------------|
| Dense Hages<br>2) Hornput Constant<br>10 Hornput Constant<br>10 Hornput Constant<br>10 Hornput Constant<br>20 Hornput Constant<br>20 Hornput Consta | Compared and a regulation     Compared and a regulation     Compared and a regulation     Compared and a regulation     Compared and a regulation     Compared and a regulation     Compared and a regulation     Compared and a regulation     Compared and a regulation     Compared and a regulation     Compared and a regulation     Compared and a regulation     Compared and a regulation     Compared and a regulation                                                                                                    | stripption, industrie railing campo en meny de nanogogie tratar                                                                                                    | ▲ Atenção ▲<br>É importante ressaltar que<br>as informações do<br>integrante são<br>obrigatórias, dessa forma,<br>é recomendável que já<br>esteja com as informações<br>preparadas para o |
| _                                                                                                    | Legenda                                                                                                    | 200<br>Decret #count<br>> DATASUS                                                                                                    | momento da inclusao.                                                                                                    |

Imagem 20 – Formulário de inclusão de novos integrantes.

Para a seleção da instituição, uma janela se abrirá para que você efetue a busca pela instituição do novo integrante e clique para selecionar.

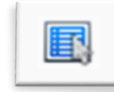

| Sigle:   | Instituiçãos         |                      |                   |                        |           |       |                    |            |
|----------|----------------------|----------------------|-------------------|------------------------|-----------|-------|--------------------|------------|
|          |                      |                      |                   |                        |           |       |                    |            |
| CNPJ     | UF1                  |                      |                   |                        |           |       |                    |            |
|          | Sek                  | odose 🗸              |                   |                        |           |       |                    |            |
|          |                      |                      |                   |                        |           |       |                    | PESQUISAR  |
| Ciala w  | leatibicity a        | Nome Exclusion       | Theorem           | herea da               | Febra a   | 115 - | CNPL               | Operation  |
| Sillin . |                      |                      | 100 -             | Atuação<br>Prioritéria | Calcia -  |       | Chiro -            | 0,000      |
| *****    | Cento de Estudo e    |                      | HOSPITAL          |                        | PRIVADA   | 9P    | 10.405.540-0001-35 | <b>85</b>  |
|          | Авесіасао Орегаса    | Operação Serriso     | ENTEACE FILANT.   |                        | PRIVIDA   | 9P    | 00.091.5630001.05  | lits.      |
|          | CELSO DE SOUEA       | Laborativio Cetuo    | LABORATORIO       | 1.1                    | PRIMIPA   | 16    | 15.234.758/2001-33 | <b>E</b> 5 |
|          | Secretaria Municipal | Scoretaria Municipa  | SECRETARIA NUM    | 1.1                    | MUNICIPAL | PR    | 77.016.510-0001-00 | 15         |
|          | Indiado Ekcligico    | Institute Distrigram |                   |                        | ESTADUAL  | SP    | 45.354.400/2024-35 | 10         |
|          | Associação Dar a M   | Associação Dar a U.  | ORDANIZACAD SD    |                        | PRIVADA   | PR    | 24.048.5150001-71  | <b>85</b>  |
| 18491    | SCREWANDER.          | HISPITIL NEWER.      | 083/N2/C/0 50     |                        | PRIVAL    | 50    | 82,851,2450008.16  | 123        |
| SANTE    | INSTITUTO SANTE      | INSTITUTO SAMTE      | ENTIDADE PRIVAD - |                        | ESTADUAL  | 50    | 057759750001-30    | <b>10</b>  |
| ACD-LES  | Associação de Assis  | Lar Escola São Fin   | ENTIDADE FILANTR  |                        | PRIVADA   | SP    | 60.879.4570014-36  | 10         |
| MOOM     | Associação de Apol   | Associação de Ao     | ORGANIZACAO NA    |                        | ESTADUAL  | PR    | 05 129 334 3001 41 | RC .       |

Imagem 21 – Tela de vinculação com instituição.

#### 4.2.1.3.2. Equipe Técnica – Pesquisar

Uma vez incluídos novos integrantes, estes serão apresentados na listagem da equipe. Para pesquisar, busque pelo o nome do integrante e clique em "PESQUISAR".

|               | <b>⊾</b> SISC                                                                | T                                                                   |                                     | Pagna inicial Conta     Sua sessa     em: 29 min | erpira<br>e2 seg. 🍫 ዕ                    |              |
|---------------|------------------------------------------------------------------------------|---------------------------------------------------------------------|-------------------------------------|--------------------------------------------------|------------------------------------------|--------------|
|               | DADOS DO PESQUISADOR                                                         | EDITAIS - TRABALHOS                                                 |                                     |                                                  |                                          |              |
|               |                                                                              |                                                                     |                                     | Seja bem vindo(a<br>Nome - CPF: 01002444160 Pesg | ao sistema SISC&T<br>isador V-2.0.0-RC56 |              |
|               | Principal / Gerenciar Trabalhos / Eq                                         | ápe Técnica do Projeto                                              |                                     |                                                  |                                          |              |
|               | Equipe Técnica do F                                                          | rojeto                                                              |                                     |                                                  |                                          |              |
| •             | 👔 Integrante da Equipe Té                                                    | cnica alterado (a) com sucessol                                     |                                     |                                                  |                                          |              |
| Projeto 🔴     | Atenção: Seu projeto só ser                                                  | i submetido a avaliação após o preenchimento de tr                  | ados os campos obrigatórios, inclu  | indo o último campo do menu de n                 | avegação Validar.                        |              |
| •             | Pesquisar                                                                    |                                                                     |                                     |                                                  |                                          |              |
| iboradora 😑 🗋 | Código do Projeto:                                                           | Nome Integrante:                                                    |                                     |                                                  |                                          |              |
| •             | FFDP_00000214                                                                |                                                                     |                                     |                                                  |                                          |              |
| •             | Langenda                                                                     |                                                                     |                                     |                                                  |                                          |              |
| •             | Legenda                                                                      |                                                                     |                                     |                                                  |                                          |              |
| os 😑          | <ul> <li>Dados Obrigatorios Não</li> <li>Dados Obrigatórios Infon</li> </ul> | nformados<br>tados                                                  |                                     |                                                  |                                          |              |
| •             | <ul> <li>Dados Não Obrigatórios</li> </ul>                                   |                                                                     |                                     |                                                  |                                          |              |
|               |                                                                              |                                                                     | vo                                  |                                                  |                                          | É permitido: |
|               | Integrante –                                                                 | Instituição de Vinculo -                                            | Titulação -                         | Euncão do Projeto -                              | Oncões                                   | - Editar     |
|               | Deliver.                                                                     |                                                                     | Doutora em Ciência da               | terinte de literation                            |                                          | - Evoluir    |
|               | Bettiano                                                                     | INSTITUTO SANTE                                                     | Computação                          | Analista de Negocios                             | M * 10                                   | - Excluii    |
|               | Fulano                                                                       | SECRETARIA DE ESTADO DA SAUDE-<br>HOSPITAL INFANTIL JOANA DE GUSMAO | Mestre em Sistemas de<br>Informação | Analista de Negócios                             |                                          | - Visualizar |
|               | 10 V Mostrando 1 a 2 de 2                                                    | egistro(s)                                                          |                                     | l 4 1 de                                         | 1 - F FI                                 |              |
|               | Secretaria de Ciéncia, Tecnologia,<br>Departamento de Ciéncia o Tecnol       | Inovação e Complexo da Saúde - SECTICS<br>voia - Decit              |                                     |                                                  | DATASUS                                  |              |
|               | Coordenarão Geral de Enmento à                                               | Pescuisa em Saúde - COFPS                                           |                                     |                                                  | Department de estando a la fac           |              |

Imagem 22 – Listagem da equipe técnica incluída.

#### 4.2.1.4. Instituições Colaboradoras

A fase de inclusão de instituições colaboradoras segue o mesmo fluxo da equipe técnica. Abaixo é possível observar a lista de instituições, sendo possível incluir novas e pesquisar as já inseridas, bem como editar e excluir as instituições listadas.

|                     | SISCAT                                                                                                    |
|---------------------|----------------------------------------------------------------------------------------------------|
|                     | DADOS DO PESOUSADOR EDITARS + TRABALHOS                                                                                                    |
|                     | ALCOME AND ADDRESS AND ADDRESS ADDRESS<br>ADDRESS ADDRESS |
|                     | Principal / Gerender/Tashabos / Castadro de Projeto - Dados de Instituiçãos Calaboradoras                                                                                                    |
|                     | Cadastro de Projeto - Dados de Instituições Colaboradoras                                                                                                    |
| do Projeto          | Anther politic percellabil                                                                                                    |
| rações do Projeto 😑 | Absta                                                                                                    |
| e Téorica           | Atenção: Seu projeto só será submetido a avaliação após o preenchimento de lodos os campos obrigatórios, incluindo o último campo do menu de navegação Validar.                                                                                                    |
| ipão Colaboradora 😑 | Basaulasy                                                                                                    |
|                     | Códina do Brainte. Instituieño:                                                                                                    |
| Populational        | FFDP.0000045                                                                                                    |
| otrano              |                                                                                                    |
| grama 🔴             | Legenda                                                                                                    |
| r Argulios          | Dados Obrigativos Não Informados                                                                                                    |
| r mariala           | Datas Obrigatios Monados                                                                                                    |
|                     |                                                                                                    |
|                     | VOCIDA MICLUM NOVO PESCURAR ANALYSIA                                                                                                    |
|                     | Secretaria de Célicola, Tecnología, Inovação e Complem da Saúde - SECTICS<br>Departamento da Célocia e Tecnología - Doct                                                                                                    |
|                     | Coordenação Geral de Fonento à Pésquisa em Salde - COFPS 🖤 Receiva e Alacita de                                                                                                    |

Imagem 23 – Tela de inclusão de instituições colaboradoras.

Ao criar instituições colaboradoras é preciso que estas se vinculem às instituições cadastradas no sistema, que seja descrito qual a forma de participação e que seja detalhado se é ou não do Serviço de Saúde.

| Icluir                 |                         |               |                                                    |
|------------------------|-------------------------|---------------|----------------------------------------------------|
| Código do Projeto:     | CNPJ:                   | *Instituição: |                                                    |
| FFDP_00000045          |                         |               | Q                                                  |
| *Forma de Participação | da Instituição Colabora | dora:         | *A Instituição Colaboradora é de Serviço de Saúde? |
|                        |                         |               | ◯ Sim ● Não                                        |

Uma vez criada a instituição, logo abaixo é exibida a lista com opções de edição, exclusão e visualização.

|                      | SISC                                                                                                    | T                                                                            |                    | •                          | Página inicial Contato     | A A A O          |  |
|----------------------|----------------------------------------------------------------------------------------------------|------------------------------------------------------------------------------|--------------------|----------------------------|----------------------------|------------------|--|
|                      |                                                                                                    |                                                                              |                    |                            |                            |                  |  |
| UA                   | DOS DO PESQUISADOR                                                                                                    | EDITAIS * TRABALHOS                                                          |                    |                            | Seia bem vindo(a) ao       | sistema SISC&T   |  |
| Dela                 | rinal / Openniar Trabalhos / Cad                                                                                                    | astro de Drojeto - Dados de Instituição                                      | a Colaboradoras    | Nome - CF                  | PF: 01002444160 Pesquisa   | dor V-2.0.0-RC56 |  |
| C                    | adastro de Projeto -                                                                                                    | Dados de Instituições                                                        | Colaboradoras      |                            |                            |                  |  |
| _                    | Instituição Colsboradora i                                                                                                    | ncluido (a) com sucassal                                                     |                    |                            |                            |                  |  |
|                      |                                                                                                    |                                                                              |                    |                            |                            | 💽 Ajuda          |  |
|                      | Atenção: Seu projeto só será submetido a avaliação após o preenchimento de todos os campos obrigatórios, incluindo o último campo do menu de navegação Validar |                                                                              |                    |                            |                            |                  |  |
|                      | Pesquisar                                                                                                    |                                                                              |                    |                            |                            |                  |  |
| •                    | Código do Projeto:                                                                                                    | Instituição:                                                                 |                    |                            |                            |                  |  |
|                      | FFDP_00000214                                                                                                    |                                                                              |                    |                            |                            |                  |  |
|                      | Legenda                                                                                                    |                                                                              |                    |                            |                            |                  |  |
|                      | 🔴 Dados Obrigatórios Não In                                                                                                    | formados                                                                     |                    |                            |                            |                  |  |
| J                    | Dados Obrigatórios Inform.                                                                                                    | ados                                                                         |                    |                            |                            |                  |  |
|                      | Uados Não Obrigatorios                                                                                                    |                                                                              |                    |                            |                            |                  |  |
|                      |                                                                                                    |                                                                              |                    | VOLTAR                     |                            | R                |  |
|                      | Instituição 🛩                                                                                                    | Nome Fantasia 🛩                                                              | CNPJ 🛩             | Forma de<br>Participação – | É de Serviço de<br>Saúde 🗸 | Opções           |  |
|                      | SECRETARIA DE ESTADO                                                                                                    | HOSPITAL INFANTIL JOA                                                        | 82.951.245/0009-16 | Doação de dinheiro         | Sim                        | 🛛 🗶 🔊            |  |
| 1                    | 0 👻 Mostrando 1 a 1 de 1 re                                                                                                    | gistro(s)                                                                    |                    | 14 4                       | 1 de 1                     | ► H              |  |
| Secn<br>Depa<br>Coor | taria de Ciência, Tecnologia, Ir<br>rtamento de Ciência e Tecnolo<br>Jenação Geral de Fomento à P                                                              | tovação e Complexo da Saúde - SE<br>gia - Decit<br>Yesquisa em Saúde - CGFPS | ECTICS             |                            | 9                          | DATASU           |  |

Imagem 24 – Listagem de instituições colaboradoras.

#### 4.2.1.5. ANPPS

O menu ANPPS lida com a Agenda Nacional de Prioridades de Pesquisa em Saúde, que é organizada em 24 subagendas. O campo "Classificação na ANPPS -Transversalidade" é para o caso do seu projeto se referir a mais de uma Subagenda, se for o caso selecione a segunda opção de classificação, caso não possua, selecione a opção "Sem transversalidade". Esse último campo também é de preenchimento obrigatório.

|              | SISCT                                                                                                    | P Página isicial C Contato A A* A* O  Das associates associates a |
|--------------|----------------------------------------------------------------------------------------------------|----------------------------------------------------------------------------------------------------|
|              | DADOS DO PESQUISADOR EDITAIS - TRABALHOS                                                                                                    |                                                                                                    |
|              |                                                                                                    | Seja bem vindo(a) ao sistema SISC&T                                                                                                    |
|              | Principal / Generolar Trabalhos / ANPPS Principal e Transversalidade para o Projeto                                                                                                    | AGGUSTO ALVES BRASIL PERQUISION V2.0.0 PEOD                                                                                                    |
|              | ANPPS Principal e Transversalidade para o Projeto                                                                                                    |                                                                                                    |
|              | Atendão: Con renistra sé sará antenatido a sustantin ande o reservitimento de todos os comos obrinatórios lar                                                                                                    | uindo o último comos do meso de navonacião Unidar                                                                                                    |
| e10          | Atençao: See projeto so sera sucmetodo a avaxação apos o preenchimento os todos os campos congatorida, inc                                                                                                    | unto o unimo campo do minu de havegação vandar.                                                                                                    |
| šo Projeto 🔴 | Incluir                                                                                                    |                                                                                                    |
| •            | Código do Projeto:                                                                                                    |                                                                                                    |
| oradora 😑    | FFDP_00000045                                                                                                    |                                                                                                    |
| •            | Classificação na ANPPS - Principal                                                                                                    |                                                                                                    |
| lacional 🔴 🗖 | SubAcards ANDOS                                                                                                    |                                                                                                    |
| •            | Selecione                                                                                                    | •                                                                                                    |
| •            |                                                                                                    |                                                                                                    |
| ivos 😑       | Sem Transversalidade                                                                                                    |                                                                                                    |
| ção 🔴        | Classificação na ANPRO - Transversalidade                                                                                                    |                                                                                                    |
|              | Classificação na ANPES - fransversalidade                                                                                                    |                                                                                                    |
|              | SubAgenda ANPPS                                                                                                    |                                                                                                    |
|              | Selectoria                                                                                                    | · · · · · · · · · · · · · · · · · · ·                                                                                                    |
|              | Texto Informativo                                                                                                    |                                                                                                    |
|              | a. AUPPS 6 a Agenda Nacional de Princitades de Pesquita em Saúde, que é organizada em 24 subagenda<br>Tenenersalidade " à para case no seu queptio en réferir a mai de una Subagenda e la tre : a casa seisor<br>portou executore a region d'embranematique. Esco dans cargo activitation e de presentamento della<br>portou executore a region d'embranematique. Esco dans cargo activitation e de presentamento della<br>portou escolare e region de la companya de la companya | s. O campo "Classificação na ANPPS -<br>ne a segunda opção de classificação, caso não<br>abro.                                                                                                    |
|              | Legenda                                                                                                    |                                                                                                    |
|              | Dados Obrigatórios Não Informados                                                                                                    |                                                                                                    |
|              | Dados Obrigatórios Informados                                                                                                    |                                                                                                    |
|              | Dados Não Obrigatórios                                                                                                    |                                                                                                    |
|              |                                                                                                    |                                                                                                    |
|              | Secretaria de Ciência, Tecnologia, Inovação e Complexo da Saúde - SECTICS                                                                                                    | Spatacije                                                                                                    |

Imagem 25 – Tela inclusão ANPPS.

Assim que inserido o item ANPPS, observe se o item está sendo exibido na lista.

| .ouigo do Projeto.                        |                                                  |        |
|-------------------------------------------|--------------------------------------------------|--------|
| FDP_00000214                              |                                                  |        |
| genda                                     |                                                  |        |
| Dados Obrigatórios Não Informados         |                                                  |        |
| Dados Obrigatórios Informados             |                                                  |        |
| ) Dados Não Obrigatórios                  |                                                  |        |
| SubAgenda ANPPS Classificação - Principal | SubAgenda ANPPS Classificação - Transversalidade | Opções |
| Alimentação e Nutrição                    |                                                  | 🛛 🗶 🔊  |
|                                           |                                                  |        |

Imagem 26 – Tela de confirmação de inserção de SubAgenda ANPPS.

#### 4.2.1.6. Grupo Populacional

Nesta etapa deverão ser selecionados os devidos grupos populacionais do projeto, sendo categorizados por: Raça/Cor – Sexo – Faixa Etária.

|   | SISC.                                                                                                    |                                                                           |                                        | Sua sensilo espira 🐟 🚯                                                                |  |
|---|----------------------------------------------------------------------------------------------------|---------------------------------------------------------------------------|----------------------------------------|---------------------------------------------------------------------------------------|--|
|   | BADOE DO PESQUEADOR E                                                                                               | DITAIS - TRABALHOS                                                        |                                        |                                                                                       |  |
|   |                                                                                                    |                                                                           |                                        | Seja bern vindo(a) ao sistema SISCAT<br>AUGUSTO ALVES BRASIL Pesquisador V-2.0.9-RC56 |  |
|   | Cruno Ropulacional para p                                                                                           | ra o Projeto                                                              |                                        |                                                                                       |  |
|   | Atencia: Severates só será se                                                                                       | tmetido a avaliação anis o neerorhimento                                  | de todos os camoos obsinatórios, inclu | indo o último namos do menu de navenarão Validar                                      |  |
|   | la eluir                                                                                                    |                                                                           |                                        |                                                                                       |  |
|   | Código do Projeto:                                                                                                  |                                                                           |                                        |                                                                                       |  |
|   | FFDP_00000045                                                                                                    |                                                                           |                                        |                                                                                       |  |
|   | Raca/Cor                                                                                                    |                                                                           |                                        |                                                                                       |  |
|   | BRANCA                                                                                                    | OPRETA                                                                    | amarela                                | PARDA                                                                                 |  |
|   |                                                                                                    | SEM INFORMAÇÃO                                                            |                                        |                                                                                       |  |
|   | Sexo                                                                                                    |                                                                           |                                        |                                                                                       |  |
|   | MASCULINO                                                                                                    | C PEMININO                                                                | GNORADO                                |                                                                                       |  |
| J | Faixa Etária                                                                                                    |                                                                           |                                        |                                                                                       |  |
|   | 0 - 1 Ano(s)<br>31 - 40 Ano(s)<br>71 - 80 Ano(s)                                                                    | 2 - 10 Ano(s)<br>41 - 50 Ano(s)<br>56 - 59 Ano(s)                         | () 11 - 20 Ano(s)<br>() 51 - 60 Ano(s) | 21 - 39 Ano(s)     61 - 70 Ano(s)                                                     |  |
|   | Legenda                                                                                                    |                                                                           |                                        |                                                                                       |  |
|   | Dados Cerigatóries Não Info<br>Dados Cerigatóries Informad<br>O Dados Não Obrigatórios                              | mados<br>os                                                               |                                        |                                                                                       |  |
|   |                                                                                                    |                                                                           |                                        | VOLTAR INCLUR AVANÇAR                                                                 |  |
|   | Secretaria de Ciência, Tecnologia, Ino<br>Departamento de Ciência e Tecnologi<br>Coordenação Geral de Fomento à Per | ração e Complexo da Saúde - SECTICS<br>I - Deol<br>guisa em Saúde - COFPS |                                        |                                                                                       |  |

Imagem 27 – Tela de definição do Grupo Populacional.

Uma vez selecionadas as categorias, clique no botão "INCLUIR".

|                          | SISC.T                                                                                 |                                          | •                                              | Página Inicial 🕻 Contato 🛛 A^ A^ O<br>Sua sessão expira<br>em: 29 min 55 seg. 🔖 🕔 | - 1           |
|--------------------------|----------------------------------------------------------------------------------------|------------------------------------------|------------------------------------------------|-----------------------------------------------------------------------------------|---------------|
|                          | DADOS DO PESQUISADOR EDITAIS                                                           | TRABALHOS                                |                                                |                                                                                   |               |
|                          |                                                                                        |                                          | News CD                                        | Seja bem vindo(a) ao sistema SISC&T                                               |               |
|                          | Principal / Grupo Populacional para o Projeto /                                        | Srupo Populacional para o Projeto        | Nome - CP                                      | r: 01002444100 Pesquisador V-2.0.0-RC00                                           |               |
|                          | Grupo Populacional para o                                                              | Projeto                                  |                                                |                                                                                   |               |
| anu<br>Darlos do Projeto | <ul> <li>Grune Regulacional incluíde (a) es</li> </ul>                                 |                                          |                                                |                                                                                   |               |
| lefemening de Desiste    |                                                                                        | n sucesso:                               |                                                |                                                                                   |               |
| Envice Técnice           | Atençao: Seu projeto so sera submetio                                                  | o a avaliação apos o preenchimento de to | dos os campos obrigatorios, incluíndo o ultimo | o campo do menu de navegação Validar.                                             |               |
| , Equipe Fechica         | Listar                                                                                 |                                          |                                                |                                                                                   |               |
| Instituição Colaboradora | Código do Projeto:                                                                     |                                          |                                                |                                                                                   |               |
| ANPPS                    | FFDP_00000247                                                                          |                                          |                                                |                                                                                   |               |
| Grupo Populacional       | legenda                                                                                |                                          |                                                |                                                                                   |               |
| Limitação Geográfica 🥚   | Dados Obrigatórios Não Informado                                                       |                                          |                                                |                                                                                   |               |
| Orçamento                | <ul> <li>Dados Obrigatórios Informados</li> </ul>                                      |                                          |                                                |                                                                                   |               |
| Cronograma               | 😑 Dados Não Obrigatórios                                                               |                                          |                                                |                                                                                   |               |
| Validar Inscrição 🔴      |                                                                                        |                                          |                                                |                                                                                   |               |
|                          | Raça/Cor                                                                               |                                          | Faixa Etária                                   | Opções                                                                            |               |
|                          | PRETA / PARDA                                                                          |                                          | 31 - 40 Ano(s) / 41 - 50 Ano(s)                | 🛛 🛪 🔎                                                                             |               |
|                          |                                                                                        |                                          |                                                | VOLTAR AVANÇAR                                                                    |               |
|                          |                                                                                        |                                          |                                                |                                                                                   |               |
|                          | Secretaria de Ciência, Tecnologia, Inovaçã<br>Departamento de Ciência e Tecnologia – D | Raça/Cor                                 |                                                | Faixa Etária                                                                      | Opções        |
|                          | Coordenação Geral de Fomento à Pesquis                                                 | PRETA / PARDA                            |                                                | 31 - 40 Ano(s) / 41 - 50 Ano(s)                                                   |               |
|                          |                                                                                        | (DEIG/TODEO                              |                                                | 0                                                                                 |               |
|                          |                                                                                        |                                          |                                                |                                                                                   | VOLTAR AVANÇA |

Imagem 28 - Tela de Grupo Populacional incluído com opções de edição, exclusão e visualização.

#### 4.2.1.6. Limitação geográfica

Nesta etapa deverão ser selecionados os devidos grupos populacionais do projeto, sendo categorizados por: Raça/Cor – Sexo – Faixa Etária.

| DADOS DO PESQUISADOR EDITAIS V TRABALHOS                                                                                                    |                                                                                                    |
|----------------------------------------------------------------------------------------------------|----------------------------------------------------------------------------------------------------|
| <u>Principal</u> / Limitapia Geográfica Para o Projeto                                                                                                    | Seja bem vindo(a) ao sistema SIGC&T<br>Nome - CPF: 01002444180 Pesquisador V-2.0.9-RC58                                                                                                    |
| Atenção: Seu projeto só será submetido a avaliação após o preenchimento de todos os Incluir Cáligo do Projeto: FFDP_00000247 Limitação Geográfica Limitação Geográfica Limitação Geográfica Legenda Defo | Campos d<br>Limitação Geográfica<br>*Limitação Geográfica:<br>Selecione<br>Selecione<br>Selecione<br>Inter-Municipal<br>Nacional<br>Regional<br>Estadual<br>Informados<br>Municipal<br>Inter-Regional<br>Inter-Regional<br>Inter-Regional<br>Inter-Regional |
| Dados Obrigatórios Informados     Dados Não Obrigatórios  Secretaria de Ciência. Tecnoloxía. Incorp.ão e Complexo da Saúde - SECTICS                                                                     | VOLTAR INCLUIR ANANÇAR                                                                                                    |

Imagem 29 – Tela de inclusão de limitação geográfica para o projeto.

| *Limitação Geografica:                                                                                                    | *Estado:                                                                                                    |            |                            |   |
|----------------------------------------------------------------------------------------------------|----------------------------------------------------------------------------------------------------|------------|----------------------------|---|
| Inter-Municipal 🗸                                                                                                    | DF                                                                                                    | ~          |                            |   |
| Municípios:                                                                                                    |                                                                                                    |            | * Municípios Selecionados: |   |
| BRASILIA<br>MUNICÍPIO IGNORADO -<br>REGIÃO ADMINISTRATIV<br>REGIÃO ADMINISTRATIV<br>REGIÃO ADMINISTRATIV<br>REGIÃO ADMINISTRATIV<br>REGIÃO ADMINISTRATIV<br>REGIÃO ADMINISTRATIV | DF<br>A DA ARNIQUEIRAS<br>A DA ASA NORTE<br>A DA ASA SUL<br>A DA FERCAL<br>A DE ARAPOANGA<br>A DE BRAZLÂNDIA | » <<br>< « |                            | * |

Imagem 30 – Campo de seleção dos municípios.

Após selecionar a limitação e o estado, insira em lista os municípios selecionados e clique em "INCLUIR".

|                            | SIS                                                                             | SC.T                                                                                 |                                                                                                    | ● Página inicial 【 Contato A: A^ A* O       Sua sessão expira       ent: 29 min 52 seg.                                                                                                    |         |
|----------------------------|---------------------------------------------------------------------------------|--------------------------------------------------------------------------------------|----------------------------------------------------------------------------------------------------|----------------------------------------------------------------------------------------------------|---------|
|                            | DADOS DO PESQUISA                                                               | dor editais                                                                          | - TRABA                                                                                             | LHOS                                                                                                    |         |
|                            | Principal / <u>Gerenciar Trab</u><br>Projeto                                    | alhos / Limitação Geog                                                               | ráfica Para o P                                                                                     | Seja bem vindo(a) ao sistema SISC&T<br>Nome - CPF: 01002444180 Pesquisador V-2.0.0-RC57<br>Yrojeto / Limitação Geográfica Para o                                                                                                    |         |
| Menu                       | Limitação Geo                                                                   | gráfica Para                                                                         | o Projeto                                                                                           |                                                                                                    |         |
| 💐 Dados do Projeto 🛛 🔵     | <ul> <li>Limitação Geo;</li> </ul>                                              | -<br>gráfica alterado (a) or                                                         | m sucesso!                                                                                          |                                                                                                    |         |
| Informações do Projeto     | Atenção: Seu proje                                                              | to só será submetido                                                                 | a avaliação a                                                                                       | após o preenchimento de todos os campos obrigatórios, incluindo o último campo do menu de navegação Validar.                                                                                                    |         |
| 1 Instituição Colaboradora | Listar                                                                          |                                                                                      |                                                                                                    |                                                                                                    |         |
| ANPPS                      | Código do Projet                                                                | <b>D</b> :                                                                           |                                                                                                    |                                                                                                    |         |
| 🔯 Grupo Populacional 🛛 🔵   | FFDP_0000024                                                                    | 7                                                                                    |                                                                                                    |                                                                                                    |         |
| 💱 Limitação Geográfica 🛛 🔵 | Legenda                                                                         |                                                                                      |                                                                                                    |                                                                                                    |         |
| Torçamento                 | Dados Obrigató                                                                  | rios Não Informados                                                                  |                                                                                                    |                                                                                                    |         |
| Validar Inscrição          | <ul> <li>Dados Obrigato</li> <li>Dados Não Obrigato</li> </ul>                  | igatórios                                                                            |                                                                                                    |                                                                                                    |         |
|                            | Limitação Esta<br>Geográfica                                                    | do                                                                                   |                                                                                                    | Município Opções                                                                                                    |         |
|                            | Inter-Municipal DF                                                              | REGIÃO A<br>ADMINISTRA<br>ÁGUAS CL<br>ADMINISTRA<br>DO LAGO SUL<br>REGIÃO<br>ADMINIS | DMINISTRAT<br>TIVA DE TAG<br>ARAS / REGI<br>IVA DO JARI<br>/ REGIÃO AD<br>ADMINISTRA<br>RATIVA DO I | TAL DE CEUTÀNDJA / BRAŠILA I REGIÃO ADMINISTRATUA DA ARANJOLEIRAS / REGIÃO<br>JATINGA I REGIÃO ADMINISTRATUA DO EVIÇANTE INFERSI REGIÃO DAMINISTRATIVA DE<br>AO ADMINISTRATUA DO COLUZEIRO / REGIÃO ADMINISTRATUA DO GUARA / REGIÃO<br>MINISTRATUA DO LOCIDE DE ANDEIRANTES / REGIÃO ADMINISTRATUA DO<br>JAMINISTRATUA DO NUCLEO BANDEIRANTES / REGIÃO ADMINISTRATUA DO PARK VWY /<br>TANA DO PLANO FOLTO/ REGIÃO ADMINISTRATUA DO DARK / WUY /<br>TANA DO PLANO FOLTO/ REGIÃO ADMINISTRATUA DO DARK VWY /<br>RIACHO FUNDO II / REGIÃO ADMINISTRATUA DO SIA / REGIÃO<br>RIACHO FUNDO II / REGIÃO ADMINISTRATUA DO SIA / REGIÃO ADMINISTRATUA DO<br>SUDOSETICIOTOSONAL                                                                                                    |         |
|                            |                                                                                 | Limitação<br>Geográfica                                                              | Estado                                                                                              | Município                                                                                                    | Opções  |
| _                          | Secretaria de Ciência, Te<br>Departamento de Ciência<br>Coordenação Geral de Fi | Inter-Municipal                                                                      | DF                                                                                                  | REGIÃO ADMINISTRATIVA DE CELLÂNDJA / BRASÍLIA / REGIÃO ADMINISTRATIVA DA ARRIQUERAS / REGIÃO<br>ADMINISTRATIVA DE TAGUATINGA / REGIÃO ADMINISTRATIVA DE VIGENTE PIRES / REGIÃO ADMINISTRATIVA<br>AGUAS CLARAS / REGIÃO ADMINISTRATIVA DO CRUZEIRO / REGIÃO ADMINISTRATIVA DO GUARA / REGIÃO<br>ADMINISTRATIVA DO JARDIM BOTANICO / REGIÃO ADMINISTRATIVA DO LAGO NORTE / REGIÃO ADMINISTRATIVA<br>DO LAGO QUI, FEGIÃO ADMINISTRATIVA DO NUCLEO BANDEIRANTES / REGIÃO ADMINISTRATIVA DO RARRIVA<br>REGIÃO ADMINISTRATIVA DO PLANO PILOTO / REGIÃO ADMINISTRATIVA DO ADA/CHONISTRATIVA DO<br>ADMINISTRATIVA DO RIACHO PLANO PILOTO / REGIÃO ADMINISTRATIVA DO RACHO FUNDO I / REGIÃO<br>ADMINISTRATIVA DO RIACHO FUNDO II / REGIÃO ADMINISTRATIVA DO SIA / REGIÃO ADMINISTRATIVA DO<br>SUDOESTE/OCTOGONAL | ) R 🗙 🖻 |

Imagem 31 – Tela de limitação geográfica com municípios inseridos.

Feito isso, caso tenha seja necessário, na coluna de opções é possível alterar, excluir e visualizar o que foi selecionado.

#### 4.2.1.7. Orçamento

No campo de orçamento clique em "INCLUIR" e siga para o preenchimento:

| DADOS DO PESQUISADOR                      | EDITAIS - TRABALHOS                         |                        |                    |                                                          |                                |
|-------------------------------------------|---------------------------------------------|------------------------|--------------------|----------------------------------------------------------|--------------------------------|
|                                           |                                             |                        | Nome               | Seja bem vindo(a) ao si<br>- CPF: 01002444160 Pesquisado | stema SISC&T<br>r V-2.0.0-RC57 |
| Principal / Orçamento do Projet           | io                                          |                        |                    |                                                          |                                |
| Orçamento do Pro                          | ojeto                                       |                        |                    |                                                          |                                |
| 8 Não há registros par                    | a serem exibidos.                           |                        |                    |                                                          |                                |
| Pesquisar                                 |                                             |                        |                    |                                                          |                                |
| Código do Projeto:                        | Tipo do Orgamento:                          |                        | Item do Orgamento: |                                                          |                                |
| FFDP_00000247                             | Selecione                                   | ~                      | Selecione          | ~                                                        |                                |
| Legenda                                   |                                             |                        |                    |                                                          |                                |
| Dados Obrigatórios N                      | lão Informados                              |                        |                    |                                                          |                                |
| <ul> <li>Dados Obrigatórios Ir</li> </ul> | nformados                                   |                        |                    |                                                          |                                |
| 😑 Dados Não Obrigatór                     | ios                                         |                        |                    |                                                          |                                |
|                                           |                                             |                        | VOLTAR             | INCLUIR NOVO PESQUISAF                                   | AVANÇAR                        |
| Faixa de Financiar                        | mento                                       |                        |                    |                                                          |                                |
| Selecione                                 | ~                                           |                        |                    |                                                          |                                |
| Atenção: O Edital possu                   | i faixas de financiamentos com Valor Mínimo | - Valor Máximo (Titula | ção Mínima)        |                                                          |                                |
| • •                                       |                                             |                        |                    |                                                          |                                |
|                                           |                                             |                        |                    |                                                          |                                |
|                                           |                                             |                        |                    |                                                          |                                |

Imagem 32 – Tela de inclusão de orçamento.

A etapa de orçamento deverá constar a especificação do item, justificativa da necessidade, quantidade e valor unitário. O valor total é somado automaticamente pelo sistema e o acumulado dos itens é sumarizado na apresentação do projeto.

| *Tipo:                        | *Item:      |   |  |     |
|-------------------------------|-------------|---|--|-----|
| Selecione                     | ✓ Selecione | ~ |  |     |
| *Especificação do Item:       |             |   |  |     |
|                               |             |   |  |     |
|                               |             |   |  |     |
|                               |             |   |  |     |
|                               |             |   |  | 500 |
| • Instituation de Managaidade | de Herry    |   |  | 000 |
| "Justificativa da Necessidade | do item:    |   |  |     |
|                               |             |   |  |     |
|                               |             |   |  |     |
|                               |             |   |  |     |
|                               |             |   |  | 500 |
| *Quantidade:                  |             |   |  |     |
|                               |             |   |  |     |
| *Valor Unitário: (Reais)      |             |   |  |     |
| ,                             |             |   |  |     |
|                               |             |   |  |     |
| Valor Total: (Reais)          |             |   |  |     |
| 0.00                          |             |   |  |     |

#### \Lambda Atenção \Lambda

Atente-se à faixa de financiamento, tipo e item do orçamento previstos no edital. Estes deverão estar em concordância com o que nele está disposto para garantir o correto preenchimento.

| Atenção: O Edital possui faix | as de financiamentos com Valor Míni | mo - Valor Máximo (Titulaçã | io Mínima)       |               |        |
|-------------------------------|-------------------------------------|-----------------------------|------------------|---------------|--------|
| Tipo do Orçamento 👻           | Item do Orçamento 👻                 | Quantidade 🕶                | Valor Unitário 👻 | Valor Total - | Opções |
| Capital                       | Material Bibliográfico              | 5                           | R\$ 100.00       |               | 🛛 🗶 🔊  |
| Custeio                       | Outros                              | 5                           | R\$ 100.00       |               | 🛛 🗶 🔊  |
| Custeio<br>500.00<br>Geral:   | Capital<br>500.00                   |                             |                  |               |        |
| 1,000.00                      |                                     |                             |                  |               |        |

Imagem 33 – Inclusão de orçamento com definição dos respectivos tipos e itens.

Os itens de custeio e capital devem estar condizentes e adequados às necessidades do projeto.

#### 4.2.1.8. Cronograma

O cronograma do projeto é uma ferramenta essencial para garantir o cumprimento dos prazos e a execução eficiente de todas as etapas da pesquisa. Abaixo, detalhamos as principais fases do cronograma, que devem ser seguidas rigorosamente pelos pesquisadores.

Para preenchimento, clique no botão "Incluir Novo":

|                                                            | <b>I</b> SISC₅T                                                                                                    | Pégina Inicial C Contato     A A* A* O      Gua sensito ergra     em: 29 min 44 segs     ** |
|------------------------------------------------------------|----------------------------------------------------------------------------------------------------|---------------------------------------------------------------------------------------------|
|                                                            | DADOS DO PESQUISADOR EDITAIS ~ TRABALHOS                                                                                                    |                                                                                             |
|                                                            | Etinologi / Cronograma do Projeto                                                                                                    | Seja bem vinde(a) ao sistema SISC&T<br>AUGUSTO ALVES BRASIL Pesquisador V-2.0.0-RC56        |
| Ventu<br>2 Dados do Projeto                                | Cronograma do Projeto     Nentum registro encontradol                                                                                                    |                                                                                             |
| S Equipe Técnica                                           | Atenção: Seu projeto só será submetido a avaliação após o preenchimento de todos os camp<br>Pesquisar                                                                                  | pos obrigatórios, incluindo o último campo do menu de navegação Validar.                    |
| ANPPS     Grupo Populacional                               | Código do Projeto: Měs/Ano Inicio da Atividade: Měs/Ano Fim da A<br>FFDP_00000045                                                                                                    | Novidade:                                                                                   |
| Cronograma  Cronograma  Xuesar Acquiros  Valdar Insortalia | Legenda Dedos Okryativios Não Informados Dedos Okryativios Informados Dedos Okryativios Informados Dedos Não Okryativios                                                               |                                                                                             |
| S mon merine                                               |                                                                                                    | VOLTAR INCLUIR NOVO PESQUISAR AWANÇAR                                                       |
|                                                            | Secretaria de Ciência, Tecnologia, Inovação e Complexo da Saúde - SECTICS<br>Departamento de Ciência e Tecnologia - Decă<br>Coordenação Decial de Terentra à Perejana em Saúde - COFPS | <b>DATASUS</b>                                                                              |
|                                                            |                                                                                                    |                                                                                             |

Imagem 34 – Tela de inclusão de cronograma.

|               | SISCA     AAAD     AAAAD     Base and Context (Context (Conte |  |
|---------------|----------------------------------------------------------------------------------------------------|--|
|               | DADOS DO PESCURADOR EDITAS + TRABALHOS<br>Supp. pre 1400 (4100 December 24 0 B 2501)<br>Nome., PER 1400 (4100 December 24 0 B 2501)                                                                                                    |  |
|               | Prostovi / Editam Alection Plana Inscrição - Combraterião / Cossograma do Projeto /                                                                                                    |  |
|               | Cronograma do Projeto                                                                                                    |  |
| ojeto         | Atención: Seu prevento só será submetido a puelación apresenchimento de todos os camoos obrinatórios: incluendo e último camoo de menu de naveascián Validar                                                                                                    |  |
| do Projeto 🔴  | ( the second second s                                                                                                    |  |
| ka            | Incuir     Favor inserir cada umas das staess/atividades previstas secaradamente, com a respectiva descricio e a data inicial e final.                                                                                                    |  |
| olaboradora 😑 | Código do Projeto:                                                                                                    |  |
| •             | FEDP_0000291                                                                                                    |  |
| •             | "Attvidade:                                                                                                    |  |
| •             |                                                                                                    |  |
| ção 🔴         |                                                                                                    |  |
|               | 200                                                                                                    |  |
|               |                                                                                                    |  |
|               | THESLATIS ITECTI DE ALIVISADO: THESLATIS THE DE ALIVISADO:                                                                                                    |  |
|               |                                                                                                    |  |
|               | Legenca                                                                                                    |  |
|               | Dadoc Dirigativics Nillo Informados                                                                                                    |  |
|               | Lates: Unregatives information     Oracle NB Offense Africa                                                                                                    |  |
|               |                                                                                                    |  |
|               | VOLTAR                                                                                                    |  |
|               | Secretaria de Céncia, Tecnologia, Involução - Complexo da Saider - SECTICS<br>Departamento da Cáncia a Tecnologia - Dect<br>Condensição da esta de Fonetes à Prepara em Saider - COPPs                                                                                                    |  |
|               |                                                                                                    |  |

Imagem 35 – Tela de definição de cronograma.

#### Detalhamento dos Prazos do SISC&T

#### Elaboração e Publicação da Chamada Pública

**Descrição:** Esta etapa envolve a criação e divulgação da Chamada Pública pelas Fundações de Amparo à Pesquisa (FAPs) em parceria com a Secretaria de Estado da Saúde (SES).

**Prazo:** A Chamada deve ser publicada com um prazo mínimo de 45 dias para a submissão das propostas.

#### Submissão das Propostas no SISC&T

**Descrição:** Os coordenadores de pesquisa devem submeter suas propostas no Sistema de Informação de Ciência e Tecnologia (SISC&T).

**Prazo:** As propostas devem ser submetidas dentro do período especificado na Chamada Pública.

#### Enquadramento das Propostas

**Descrição:** As FAPs verificam se as propostas atendem aos requisitos formais e documentais.

**Prazo:** Esta etapa deve ser concluída em até 15 dias após o término do prazo de submissão.

#### Avaliação pelos Pareceristas ad hoc

**Descrição:** As propostas são avaliadas por especialistas externos, que analisam a relevância, metodologia e viabilidade dos projetos.

**Prazo:** A avaliação deve ser realizada em até 30 dias após o enquadramento das propostas.

#### Comissão de Especialistas (CE)

**Descrição:** A CE realiza uma avaliação técnico-científica detalhada das propostas. **Prazo:** Esta etapa deve ser concluída em até 20 dias após a avaliação pelos pareceristas ad hoc.

#### *Comissão de Avaliação Presencial (CAP)*

**Descrição:** Os coordenadores dos projetos pré-selecionados apresentam suas propostas para uma avaliação final.

**Prazo:** A CAP deve ocorrer em até 30 dias após a avaliação pela CE.

#### Divulgação dos Projetos Pré-Selecionados

**Descrição:** Os projetos que passaram por todas as etapas de avaliação são divulgados publicamente.

Prazo: A divulgação deve ser feita em até 10 dias após a CAP.

#### Contratação das Propostas Selecionadas

Descrição: As propostas aprovadas são formalmente contratadas para execução. Prazo: A contratação deve ser concluída em até 30 dias após a divulgação dos resultados.

|                  |                                                                                                    |                               | em: 29 min 53 seg. 🔦 🕚                                                                  |                            |        |  |  |  |
|------------------|----------------------------------------------------------------------------------------------------|-------------------------------|-----------------------------------------------------------------------------------------|----------------------------|--------|--|--|--|
|                  | DADOS DO PESQUISADOR EDITAIS - TRABALHO                                                                                                    | ß                             |                                                                                         |                            |        |  |  |  |
|                  |                                                                                                    |                               | Seja bem vindo(a) ao sistema SISC&T<br>Nome - CPF: 01002444150 Pescuisador V-2.0 0-RC52 |                            |        |  |  |  |
|                  | Principal / Editais Abertos Para Inscrição - Contratação / Cronogram                                                                                                    | na do Projeto                 |                                                                                         |                            |        |  |  |  |
|                  | Cronograma do Projeto                                                                                                    |                               |                                                                                         |                            |        |  |  |  |
| Projeto 🔴        | Cronograma incluído (a) com sucesso!                                                                                                    |                               |                                                                                         |                            |        |  |  |  |
| es do Projeto 🔴  | Atenção: Seu projeto só senti submetido a avaitação apõe o preenchimento de todos os campos obrigatórios, incluindo o último campo do menu de nevegação Valdar. Pesquisar Cidade do fonctore Maio facebico de Maiotecere Maiotecere Sectore da Maiotecere |                               |                                                                                         |                            |        |  |  |  |
| cnica 🔴          |                                                                                                    |                               |                                                                                         |                            |        |  |  |  |
| Colaboradora 😑 🤇 |                                                                                                    |                               |                                                                                         |                            |        |  |  |  |
|                  | FFDP_00000291                                                                                                    |                               |                                                                                         |                            |        |  |  |  |
| 2                | Lemende                                                                                                    |                               |                                                                                         |                            |        |  |  |  |
| ecrição          | Dadas Obtigativies Nila informatos                                                                                                    |                               |                                                                                         |                            | _      |  |  |  |
| -                | <ul> <li>Dados Obrigatórios Informados</li> </ul>                                                                                                    |                               |                                                                                         |                            |        |  |  |  |
|                  | 😑 Dados Não Obrigatórios                                                                                                    |                               |                                                                                         |                            |        |  |  |  |
|                  |                                                                                                    |                               | VOLTAR INCLUIR NOVO PESQUISAR AVANÇAR                                                   |                            |        |  |  |  |
|                  | Atividade                                                                                                    | Més/Ano Inicio da Atividade 🗸 | Més/Ano Fim da Atividade - Opções                                                       |                            | _      |  |  |  |
|                  | Ativi                                                                                                    | idade 👻                       | Mês/Ano Início da Atividade 🗸                                                           | Mês/Ano Fim da Atividade 👻 | Opções |  |  |  |
|                  | Secretaria o<br>Decelaria o                                                                                                    | Teste                         | 05/2025                                                                                 | 12/2026                    | 2 × j  |  |  |  |
|                  |                                                                                                    | enistro(s)                    |                                                                                         | lal al 1 de 1              | ▶ N.   |  |  |  |

Imagem 36 – Tela com o cronograma adicionado.

#### Detalhes Adicionais

*Reuniões de Acompanhamento:* Durante a execução do projeto, serão realizadas reuniões periódicas de acompanhamento para monitorar o progresso das atividades. Os coordenadores devem estar preparados para apresentar relatórios parciais e discutir os avanços e desafios enfrentados.

*Relatórios Parciais e Finais:* É obrigatório o preenchimento de relatórios parciais durante a execução do projeto e um relatório final ao término, conforme os modelos fornecidos pela FAP. Esses relatórios devem ser submetidos no sistema informatizado Pesquisa Saúde.

Seminários de Avaliação: Os coordenadores devem participar dos seminários de Avaliação e Acompanhamento (A&A), onde apresentarão os resultados parciais e finais de suas pesquisas. Em caso de impossibilidade de comparecimento, deve-se justificar formalmente e indicar um membro da equipe com a mesma titulação para a apresentação.

Seguir este cronograma rigorosamente é crucial para garantir o sucesso do projeto e a obtenção dos resultados esperados. O cumprimento dos prazos e a qualidade das entregas são fundamentais para a continuidade e o financiamento das pesquisas.

#### 4.2.1.8. Anexar Arquivos

A etapa de submissão de anexos é crucial para complementar as informações do projeto e garantir que todos os requisitos formais e documentais sejam atendidos. Abaixo, detalhamos os tipos de anexos necessários e as orientações para sua submissão.

Além do formulário eletrônico, é necessário anexar diversos documentos que comprovem a viabilidade e a conformidade do projeto com as exigências da Chamada Pública.

|               | SISCT                                                                                                    | Pägina inicial ( Contato A A A A A O     Su assalla rugna em: 29 em 56 aga     \$    |  |
|---------------|----------------------------------------------------------------------------------------------------|--------------------------------------------------------------------------------------|--|
|               | DADOS DO PESQUISADOR EDITAIS + TRABALHOS                                                                                                    |                                                                                      |  |
|               |                                                                                                    | Seja bem vindo(a) ao sistema SISC&T<br>AUGUSTO ALVES BRASIL Pesquisador V-2.0.9-RC56 |  |
|               | Etincical / Anexa: Asputvo. ao. Etoieto / Anexa: Arquivo ao Projeto                                                                                                    |                                                                                      |  |
|               | Anexar Arquivo ao Projeto                                                                                                    |                                                                                      |  |
| rojeto        | Atenção: Seu projeto só será submetido a avaliação após o preenchimento de todos os campos obrigatórios.                                                                                  | incluindo o último campo do menu de navegação Validar.                               |  |
| do Projeto 🔴  | Incluir                                                                                                    |                                                                                      |  |
| ica 🔴         | Cádina da Deplata: Marea para a Arminus                                                                                                    |                                                                                      |  |
| olaboradora 😑 | FFDP 00000045                                                                                                    |                                                                                      |  |
| •             | *Arquivo (Somente no Formato PDF):                                                                                                    |                                                                                      |  |
| acional 🔴     |                                                                                                    | SELECIONAR ARQUIVO                                                                   |  |
| •             |                                                                                                    |                                                                                      |  |
| •             | Legenda                                                                                                    |                                                                                      |  |
| vos 😑         | <ul> <li>Dados Obrigatórios Não Informados</li> </ul>                                                                                                    |                                                                                      |  |
| ção 🔴         | <ul> <li>Dados viengaterios informacios</li> <li>Dados Não Obrigatórios</li> </ul>                                                                                                    |                                                                                      |  |
|               |                                                                                                    |                                                                                      |  |
|               |                                                                                                    | VOLTAR INCLUIR                                                                       |  |
|               | Secretaria de Ciência, Tecnologia, Inovação e Complexo da Saúde - SECTICS<br>Departamento da ricinhica e Tecnologia - Decil<br>Coordenació Gerari de Formento à Pregusia em Saúde - CGPPS | S DATASUS                                                                            |  |
|               |                                                                                                    |                                                                                      |  |
|               |                                                                                                    |                                                                                      |  |

#### Anexos Necessários:

*Currículo Lattes do Coordenador e Equipe de Pesquisa:* 

Currículos atualizados de todos os membros da equipe de pesquisa, com ênfase nas publicações, projetos anteriores e experiência na área temática do projeto.

*Formato:* PDF

*Orientação:* Certifique-se de que os currículos estejam atualizados e reflitam todas as qualificações e experiências relevantes.

#### Carta de Anuência da Instituição Proponente:

Documento oficial da instituição proponente, assinada pelo responsável legal, autorizando a submissão do projeto e comprometendo-se com a sua execução.

Formato: PDF

*Orientação:* A carta deve estar em papel timbrado da instituição e conter todas as assinaturas necessárias.

#### Plano de Trabalho Detalhado:

Documento que descreve detalhadamente as atividades a serem realizadas, cronograma, metodologia, e recursos necessários.

Formato: PDF

Orientação: O plano de trabalho deve ser claro, objetivo e detalhado, facilitando a compreensão e avaliação pelos pareceristas.

#### Orçamento Detalhado:

Planilha com a previsão de custos do projeto, incluindo despesas com pessoal, materiais, equipamentos, viagens, e outros custos operacionais.

Formato: PDF ou Excel

*Orientação:* O orçamento deve ser justificado e compatível com as atividades descritas no plano de trabalho.

#### Documentos de Aprovação Ética:

Aprovações de comitês de ética em pesquisa (CEP) e, se aplicável, da Comissão de Biossegurança.

Formato: PDF

*Orientação:* Inclua todas as aprovações éticas necessárias antes da submissão, garantindo a conformidade com as normas vigentes.

#### Declaração de Conflito de Interesses:

Documento em que os membros da equipe de pesquisa declaram a inexistência de conflitos de interesse que possam comprometer a imparcialidade da pesquisa. *Formato:* PDF

Orientação: Todos os membros da equipe devem assinar a declaração.

#### Termo de Confidencialidade:

Documento assinado pelos membros da equipe de pesquisa, comprometendose a manter a confidencialidade das informações do projeto.

Formato: PDF

*Orientação:* Este termo é essencial para garantir a proteção das informações sensíveis do projeto.

#### Orientações Gerais para Submissão:

Antes de submeter os anexos, verifique se todos os documentos estão completos e em conformidade com as exigências da Chamada Pública.

*Nomenclatura dos Arquivos:* Nomeie os arquivos de forma clara e padronizada, facilitando a identificação e análise pelos avaliadores.

*Tamanho dos Arquivos:* Certifique-se de que os arquivos não excedam o tamanho máximo permitido pelo sistema SISC&T.

*Prazo de Submissão:* Submeta todos os anexos dentro do prazo estipulado na Chamada Pública para evitar desclassificação por atraso.

#### 4.2.1.8. Validar Inscrição

A conformidade com os requisitos é essencial para o sucesso da submissão, por isso, durante a etapa de validação, atente-se quanto à conclusão de todos os passos exigidos pelo sistema:

|   | SISC.T                                                                                                    | s-regne mice Contraction (A. A. A. A. C. A. O. S. S. S. S. S. S. S. S. S. S. S. S. S. |
|---|----------------------------------------------------------------------------------------------------|---------------------------------------------------------------------------------------|
|   | DADOS DO PESQUISADOR EDITAIS ~ TRABALHOS                                                                   |                                                                                       |
|   |                                                                                                    | Seja bem vindo(a) ao sistema SISC&T<br>AUGUSTO ALVES BRASIL Perquixador V-2.0 9-RC56  |
|   | Principal / Vakitar                                                                                        |                                                                                       |
|   | Validar Projeto Contratação                                                                                |                                                                                       |
| • |                                                                                                    |                                                                                       |
|   | EFDP 00000045                                                                                              |                                                                                       |
|   |                                                                                                    |                                                                                       |
|   | Campos Obrigatórios                                                                                        |                                                                                       |
|   | Dados do Trabalho                                                                                          |                                                                                       |
|   | Résumo                                                                                                    |                                                                                       |
|   | Equipe Técnica                                                                                             |                                                                                       |
| 1 | OANPPS                                                                                                    |                                                                                       |
|   | Grupo Populacional                                                                                         |                                                                                       |
| • | Orçamento                                                                                                  |                                                                                       |
|   | Cronograma                                                                                                 |                                                                                       |
| - | Legenda                                                                                                    |                                                                                       |
|   | Dados Obrigatórios Não informados                                                                          |                                                                                       |
|   | Dados Obrigatórios Informados                                                                              |                                                                                       |
|   | O Dados Não Obrigatórios                                                                                   |                                                                                       |
|   |                                                                                                    | VOLTAR VALIDAR                                                                        |
|   | Secretaria de Celincia, Tecnologia, Inovação e Complexo da Saúde - SECTICS                                 |                                                                                       |
|   | Departamento de Ciência e Tecnología - Decit<br>Coordenacilo Geral de Fornento à Pesquisa em Saúde - COFPS | <b>DATASUS</b>                                                                        |

Orientações para os Pesquisadores:

Revisão Prévia: Antes de submeter a proposta, revise todos os documentos e informações para garantir que estão completos e em conformidade com os requisitos.

Atenção aos Detalhes: Certifique-se de que todos os anexos estão legíveis, corretamente nomeados e dentro dos formatos e tamanhos permitidos.

Cumprimento dos Prazos: Submeta a proposta e quaisquer documentos adicionais dentro dos prazos estipulados para evitar desclassificação.

#### 4.3. Trabalhos

No menu "TRABALHO" é possível ver os trabalhos submetidos e em submissão. Na coluna "Status do Trabalho" é possível verificar se um projeto está com a inscrição incompleta (amarelo), cujo prazo de submissão está encerrado não sendo possível alterar os dados do projeto; inscrição em andamento (azul), o que significa que a proposta de projeto ainda não foi validada e ainda é possível editar os dados antes de validar; e validado (verde) significando que a proposta de projeto foi validada e está submetida para avaliação no âmbito do edital para o qual o se endereça o projeto.

A aba de Trabalhos é a que possibilita a visualização das pesquisas que foram submetidas. Nesta etapa o pesquisador acompanha o status de suas submissões e pode, também, efetuar edições, exclusões e visualizar as pesquisas.

|                                |                                  |                              |                                             |                                    | AUGUSTO ALVE            | Seja bem vindo(a) a<br>S BRASIL Pesquisa | o sistema SISC&T<br>ador V-2.0.0-RC56 |
|--------------------------------|----------------------------------|------------------------------|---------------------------------------------|------------------------------------|-------------------------|------------------------------------------|---------------------------------------|
| rincipal / Validar /           | Gerenciar Trabalhos              |                              |                                             |                                    |                         |                                          |                                       |
| Tipo do<br>Edital <del>-</del> | Código do<br>Edital <del>V</del> | UF do<br>Edital <del>v</del> | Ano de Publicação<br>do Edital <del>▼</del> | Código do<br>Trabalho <del>v</del> | Título do Trabalho 🗸    | Status do<br>Trabalho <del>▼</del>       | Opções                                |
| Contratação                    | EFD_00001010                     | DF                           | 2024                                        | FFDP_00000043                      | esdrfsfasdfasdfasdfasdf | ٠                                        | R × 0                                 |
| Contratação                    | EFD_00001002                     | SP                           | 2024                                        | FFDP_00000045                      | Teste Augusto 2         | •                                        | 2 🗙 🔊                                 |
| 10 🗸 Mostra                    | ndo 1 a 2 de 2 registro          | (s)                          |                                             |                                    | I4 4                    | 1 de 1                                   | ► ►I                                  |
|                                |                                  |                              |                                             |                                    |                         |                                          |                                       |

Imagem 37 – Tela de gerenciamento dos trabalhos.

A etapa de edição segue um processo similar quando do preenchimento do projeto - **Erro! Fonte de referência não encontrada.**. Já a exclusão, como o próprio nome diz, faz a retirada da submissão do projeto cadastrado. Por último, a visualização exibe uma versão rápida da submissão, a qual é passível de impressão.

|                             |                      |     |                               |                   |                 | <b>×</b> |                                                |
|-----------------------------|----------------------|-----|-------------------------------|-------------------|-----------------|----------|------------------------------------------------|
| <b>S</b> S                  |                      | SUS | Ministério da<br><b>Saúde</b> | Governe<br>Federa | P<br>I Imprimir |          | Botão de Impressão<br>do projeto<br>submetido. |
| Título                      |                      |     |                               | Fliday, 09 de Ad  | gust de 2024    |          |                                                |
| Título do Projeto-Código:   |                      |     |                               |                   |                 |          |                                                |
| uyuyuiyiu - FFDP_00000214   |                      |     |                               |                   |                 |          |                                                |
| Dados do Edital             |                      |     |                               |                   |                 |          |                                                |
| Código Edital:              | Nome do Edital:      |     |                               |                   |                 |          |                                                |
| EFD_00000960                | Edital Jéssica 08/12 |     |                               |                   |                 |          |                                                |
| Tipo Fomento:               |                      |     | Ano de Publicaç               | ão:               |                 |          |                                                |
| Fomento PPSUS               |                      |     | 2023                          |                   |                 |          |                                                |
| Dados do Projeto            |                      |     |                               |                   |                 |          |                                                |
| Tipo do Projeto:            |                      |     |                               |                   |                 |          |                                                |
| Fomento Descentralizado - F | PPSUS                |     |                               |                   |                 |          |                                                |
|                             |                      |     |                               |                   |                 | -        |                                                |
|                             |                      |     |                               |                   |                 |          |                                                |

## Conclusão

O Sistema de Informação de Ciência e Tecnologia em Saúde (SISC&T) representa uma ferramenta essencial para a gestão eficiente e transparente dos projetos de pesquisa e desenvolvimento na área da saúde. Este manual técnico foi elaborado com o objetivo de fornecer aos pesquisadores e usuários uma compreensão detalhada das funcionalidades e etapas do sistema, facilitando sua utilização e maximizando os benefícios que ele pode oferecer.

Ao longo deste manual, abordamos todas as etapas principais do SISC&T, desde o cadastro e submissão de projetos até o acompanhamento e avaliação dos resultados. Esperamos que as instruções fornecidas sejam claras e úteis, permitindo que os usuários naveguem pelo sistema com confiança e eficiência.

A implementação do SISC&T visa não apenas melhorar a gestão dos recursos destinados à ciência e tecnologia em saúde, mas também promover a transparência e a disseminação do conhecimento gerado. Acreditamos que, com o uso adequado do sistema, os pesquisadores poderão contribuir de forma significativa para o avanço científico e tecnológico no campo da saúde, impactando positivamente a sociedade como um todo.

Agradecemos a todos os usuários por seu empenho e dedicação na utilização do SISC&T. Continuamos comprometidos em oferecer suporte e melhorias contínuas ao sistema, e encorajamos o feedback dos usuários para que possamos aprimorar ainda mais esta ferramenta.